# Blustream 4x4 USB 3.0 KVM マトリックス MX44KVM

# 取扱説明書

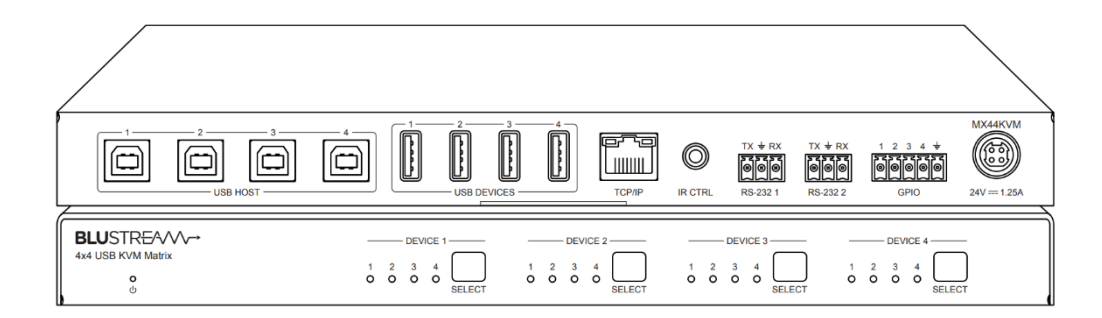

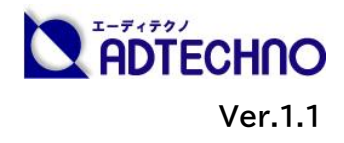

# 改定履歴

| バージョン  | 提供日        | 変更点      |
|--------|------------|----------|
| Ver1.0 | 2023/3/7   | 初版       |
| Ver1.1 | 2023/06/30 | 連絡先情報の更新 |

# 安全上のご注意

この度は、MX44KVM をお買い上げいただき、誠にありがとうございます。

この取扱説明書は、本製品の使い方と使用上の注意事項について記載しています。

本製品をご利用になる前に必ず本書をお読みになり、内容をご確認のうえでご利用く ださい。本製品を安全に正しくお使い頂き、お使いになる方や他の人への危険、財産 への損害を未然に防止するために守って頂きたい事項を示しています。

# 安全にお使いいただく為に

誤った取扱いをした場合に生じる危険と

その程度を次の区分にて説明します。

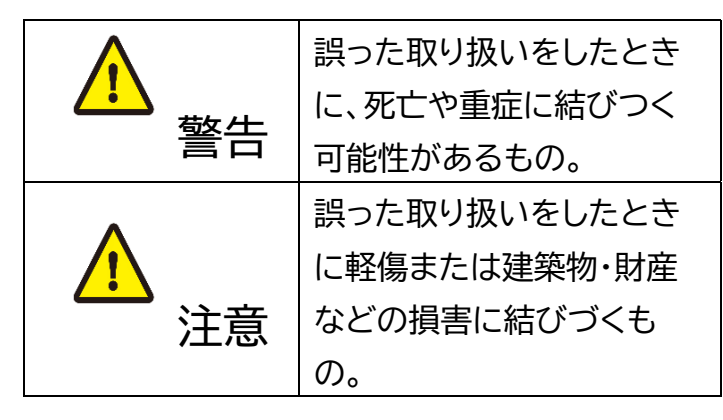

本取扱説明書内に使われている記号

(例)の意味は下記の通りです。

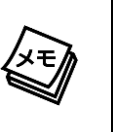

操作に関するヒントまたは追加情報 です。

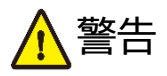

- 本製品は屋内での使用に限ります。
- 本取扱説明書で記載されている以外の 使い方をしないでください。本取扱説明 書の指示に従わずに起きた、いかなる事 故・損害に対して、弊社は一切責任を負 いません。
- 機器内部に燃えやすいものや、金属など を入れないでください。また、水などを かけないでください。感電や火災の恐れ があります。上記の状態になった場合は すぐにご使用を中止し、販売店または弊 社カスタマーサービスにご連絡ください。。
- 本製品および、使用するケーブル類を他の高温部(暖房機器など)に近づけないでください。変形したり、保護部が溶けたり、感電や火災の恐れがあります。
- 本製品の分解、改造は絶対に行わないで ください。機器の故障や感電、火災など の恐れがあります。使用中に本体から煙 が出たり、異臭・異音等が発生したりする 場合は、すぐに使用を中止して、ACアダ プターおよびご使用のすべてのケーブル を抜き、販売店または弊社までご連絡く ださい。

● 濡れた手で、本製品およびケーブル類を触らないでください。感電や故障の恐れがあります。

警告

- お手入れの際は、接続ケーブルをすべて抜いてから行ってください。また、科学雑巾、ベンジンやシンナーなどの有機溶剤は使用しないでください。水洗いは絶対に行わないでください。変色や変形、故障の原因になります。汚れがひどい時は、薄めた中性洗剤を柔らかい布に付けてよく絞ってからふき、その後乾いた布で水分を拭き取ってください。
- 本製品は安定した場所に設置してご使用く ださい。不安定な場所から落としたり、ぶつ けたりするなどの衝撃を与えないでください。故障や破損の原因となります。
- 長時間ご使用にならない場合は、安全のためUSB、ケーブル、LANケーブルやACアダプター、ケーブル類を全て抜いて保管してください。火災や故障の恐れがあります。
- 本製品は直射日光にあたる場所や、冷暖房 機器の近く、温度の高い所(結露していると ころ)、ほこりや油、薬品、水などがかかる場 所には設置しないでください。

# ▲注意

- USBケーブル、LANケーブルやACアダ プターの取付け取外しの時は慎重に作業 を行ってください。機器の故障の原因と なります。
- ACアダプターは専用品です。他社製品 はご使用になれません。
- ACアダプター及びDCプラグは、プラグの部分を持って取付け、取外ししてください。コード部分を引っ張らないでください。
- USB ポートを使用する前に、接続する 機器の電源が正常であることを確認して ください。
- USB ポートのタイプに合わせ、対応する ケーブルを使用してください。誤ったケ ーブルの使用は、機器の故障や損傷を引 き起こす可能性があります。
- USBポートにケーブルを挿入する際は、 正しい向きで挿入してください。誤った 向きで挿入すると、ポートやケーブルが 損傷する可能性があります。

● USB ケーブル、LAN ケーブルを束巻き状態 で使用すると伝送に影響が出ることがござ います。伸ばした状態でご利用下さい。

注意

- USB ポートには、埃や汚れが入り込む可能 性があります。定期的にクリーニングするこ とで、ポートの接触不良を防ぐことができま す。
- 本製品の上に重い物を置かないでください。
- ●本製品を密閉された場所、屋外での使用 や、長時間の連続使用は避けてください。
- ラックなどに設置するとき、放熱を妨げないよう、本製品と他の機器の間に隙間を空けてください。
- 本製品両側の排熱口を塞がないようにして ください。排熱がうまくいかずに故障する恐 れがあります。また、排熱口を定期に掃除し てください。
- 本製品を分解されますと保証の対象外となりますのでご注意ください。

※ 全ての機器との動作を保証するものではありません。※ 製品のデザイン、仕様、外観、価格は予告なく変更する場合がありますのでご了承ください

| 目次                                 |           |
|------------------------------------|-----------|
| 改定履歴                               | 2         |
| 安全上のご注意                            | 2         |
| 製品概要                               | 7         |
| 製品特長                               | 7         |
| 各部名称                               | 8         |
| LAN(RJ-45)端子インジケーターステータス説明         | 9         |
| 接続 USB ケーブルの規格について                 | 9         |
| IR ケーブルの接続                         | 9         |
|                                    | 10        |
|                                    |           |
| 本体のフックマックト及び本体用定の取削力法              | ۱۱<br>1 ۲ |
|                                    | 12        |
| Blustream 裂マトリックスス1ッナヤー製品と接続9 る    | 12        |
| - 奉本の保作                            | 13        |
| 電源を入り/切る                           | 13        |
| 小人下 PC と USB テハ1 人に按続 9 る          | 14        |
|                                    | 14        |
| IRリモコン(別売り) (深作する                  | 15        |
| 'Jエノ GUI で探作 9 る                   | 16        |
|                                    | 16        |
| PC の設定 - IP アトレスの設定方法              | 16        |
|                                    | 18        |
|                                    | 19        |
| Standard 運用モードでのウェフ GUI 操作         | 20        |
| Standard 運用モードへ変更                  | 20        |
| USB デバイスの手動割り当て                    | 20        |
| USB デバイス割り当て設定の保存・読込み・名前変更         | 21        |
| Blustream Matrix 運用モードでのウェブ GUI 操作 | 22        |
| Blustream Matrix 運用モードの変更          | 22        |
| USB ホストの設定                         | 23        |
| USB デバイスの設定                        | 24        |
| GPIO の設定                           | 25        |
| シリアル(RS-232)通信コマンドを送信              | 26        |
| 本体のシリアル(RS-232)通信モード設定             | 27        |
| ネットワークの設定                          | 28        |
| 本体ファームウェアバージョン情報の確認                | 29        |
| ウェブ GUI ログインアカウント操作権限の設定           | 29        |
| 設定のリセット                            | 31        |
| その他設定                              | 31        |
| シリアル(RS-232)通信及び Telnet コマンドで制御    | 32        |
| シリアル通信設定値                          | 32        |
| Telnet 通信ポート                       | 32        |
| ターミナルエミュレータソフトウェア設定例(Tera Term)    | 32        |
| シリアル(RS-232)通信及び Telnet コマンド       | 33        |
| システムインフォメーションコマンド                  | 33        |
| システムコントロールコマンド                     | 36        |
|                                    |           |

#### MX44KVM 取扱説明書

| シリアル(RS-232)通信設定コマンド | 37 |
|----------------------|----|
| ネットワーク設定コマンド         | 38 |
| FAQ よくある質問           | 39 |
| 主な仕様                 | 40 |
| 外形寸法                 | 41 |
| サポート専用問い合わせ先         | 41 |

### 製品概要

本体は、最大4台のホスト PC 間で USB デバイスを切り替え・共有が可能な 4x4 USB 3.0 KVM マトリックスです。ウェブカメラ、USB マイク、USB マウス/キーボードなどの USB 周辺機器を、複数台の Windows、Mac、Linux OS のホスト PC 間で切り替え・共有することができます。

最大 5Gbps のデータ転送可能な USB 3.0 規格に準拠し、USB 2.0/1.1 との下位互換にも対応。USB デバイスを接続する USB-A ポートでは、1 ポート辺り 5V/900mA の電源供給が可能。 ドライバーやソフトウェアのインストールが不要で、プラグアンドプレイで Windows、Mac、Linux OS での利用が可能です。

各ホスト PC への USB 周辺機器の割り当て操作は、本体前面ボタンや IR リモコン(別売り)、本体ウ ェブ GUI 経由で制御が可能な他、IR 信号、シリアル(RS-232)通信、TCP/IP 経由でのサードパー ティーコントロールシステムとの統合が可能です。その他、GPIO ポートを搭載し、サードパーティーコ ントロールシステムとのトリガー連動を設定できます。

また、シリアル(RS-232)通信コマンドパススルー用ポートを搭載し、Blustream 製 HDMI マトリ ックススイッチャー [型番:MX44VW] 及び [型番:CMX44CS] と連動可能で、USB 3.0 信号 と HDMI 信号を同時に切り替え可能な KVM(Keyboard、Video、Mouse)簡易システムを構築 することができます。

本体は、会議室におけるビデオカンファレンスシステムの構築、教育現場やサーバルーム、工場における複数台 PC 間 USB 周辺機器の共有に便利です。

### 製品特長

- 最大 4 つの USB 周辺機器を 最大 4 つのホスト PC 間で共有可能
- 最大 5Gbps のデータ転送速度
- USB 3.0 / 2.0 / 1.1 規格対応
- プラグアンドプレイ対応
- USB 給電対応(USB-A ポート1~4:1 ポートあたり 5V 900mA)
- RS-232 コマンドパススルー機能で他の Blustream マトリックススイッチャーと連携可
- 多様な制御方法 | 本体ボタン、IR 信号、ウェブ GUI、RS-232、Telnet

# 各部名称

前面

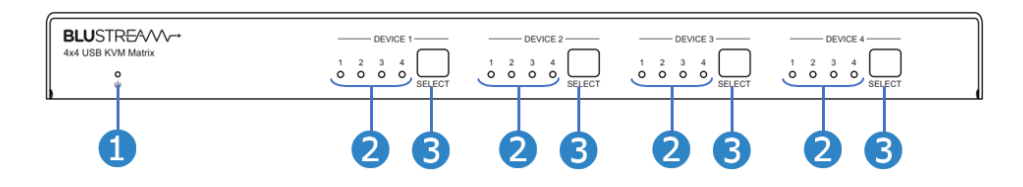

| 番号 | 表示・アイコン | 説明                                              |
|----|---------|-------------------------------------------------|
| 1  | Ð       | 電源ステータスランプです。(電源オン:青色、電源オフ:消灯)                  |
| 2  | 1/2/3/4 | USB ホストのステータスランプです。USB デバイスが接続されているホスト PC 番号    |
|    |         | が青色に点灯します。(例:DEVICE 1 の 1 番ランプ点灯:デバイス 1 に接続している |
|    |         | USB デバイスをホスト1に接続しているホスト PC に割り当てています。)          |
| 3  | SELECT  | ホスト PC 選択ボタンです。このボタンを押すと、該当 USB デバイスをホスト PC     |
|    |         | 1/2/3/4 の順に割り当てます。                              |

背面

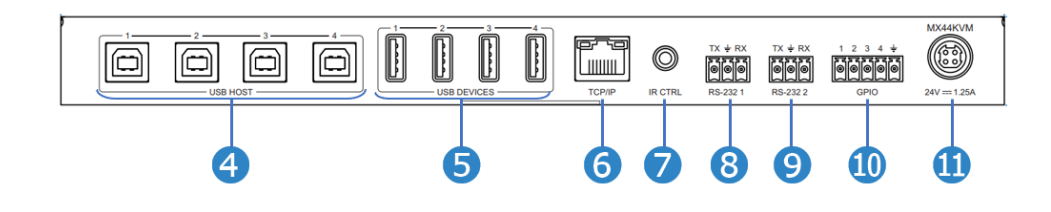

| 番号 | 端子・スイッチ       | 説明                                                                                                    |
|----|---------------|----------------------------------------------------------------------------------------------------|
| 4  | USB HOST      | USB タイプ B ポートです。ホスト PC に接続します。                                                                                      |
| 6  | USB DEVICE    | USB タイプ A ポートです。USB デバイスに接続します。                                                                                     |
| 6  | TCP/IP        | LAN 端子(RJ-45)です。ウェブ GUI また RS-232(Telnet)を使って、本<br>体を制御します。                                                         |
| 7  | IR CTRL       | 3.5mm ステレオジャックです。専用IR リモコン(別売り)で本体を制御するに<br>は、付属の 5V IR レシーバ(IRR)を接続してご利用ください。                                      |
| 8  | RS-232 1      | 3 ピンターミナルブロック端子です。PC やサードパーティコントロールデバイ<br>スと接続し、シリアル通信を通じて本体を制御できます。                                                |
|    |               | 3 ピンターミナルブロック端子です。RS-232 1 から受信した RS-232 コマ<br>ンドをパススルー出力します。Blustream 製マトリックススイッチャー製品と連<br>動したシステムを構成する場合にご利用ください。 |
| 10 | GPIO          | 5 ピンターミナルブロック端子です。GPIO 信号を送受信します。                                                                                   |
| 1  | 24V === 1.25A | 電源入力端子です。付属の AC アダプターを接続します。                                                                                        |

#### 側面と底面

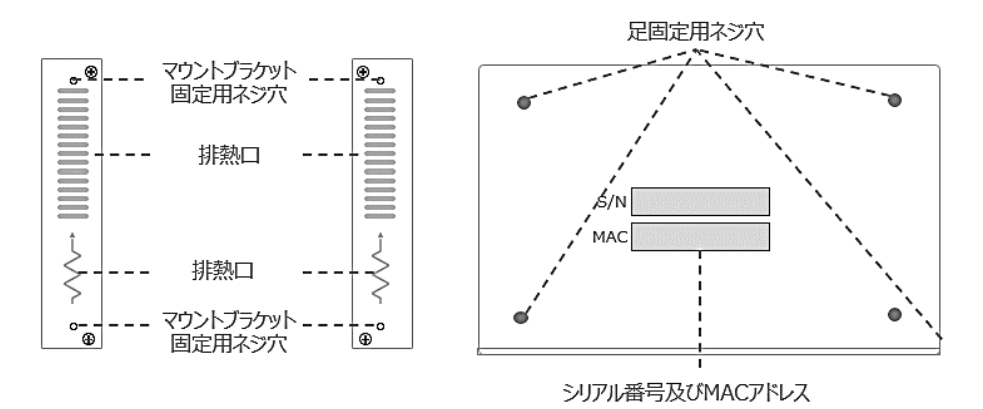

# LAN(RJ-45)端子インジケーターステータス説明

|            | インジケーター | ステータス | 説明                  |
|------------|---------|-------|---------------------|
|            | 左       | 消灯    | 電源オフ、またはネットワークスイッチに |
| 左 石<br>十 十 |         |       | 接続していない             |
|            | 左       | 緑色点灯  | データ通信中              |
|            | 右       | 消灯    | 電源オフ、またはネットワークスイッチに |
|            |         |       | 接続していない             |
|            | 右       | 橙色点滅  | <br>データ通信中          |

# 接続 USB ケーブルの規格について

ホスト PC に接続する USB ケーブルには USB 3.1 Gen1(5Gbps)以下の USB ケーブルにてご利用いた だけますが、USB 3.0 伝送速度を満たすには、それぞれ相応の USB ケーブルをご利用ください。 USB デバイスに接続するケーブルは、USB デバイスの USB 規格に対応するケーブルをご利用ください。ま た、USB 給電機能をご利用する場合は、USB 給電対応のケーブルをご利用ください。

# IR ケーブルの接続

専用 IR リモコン(別売り)で本体を制御するには、付属の 5V IR 受信ケーブル(IRR)を接続してご利用くだ さい。本体は、5V IR 受信ケーブル(IRR)x1 組が付属されています。

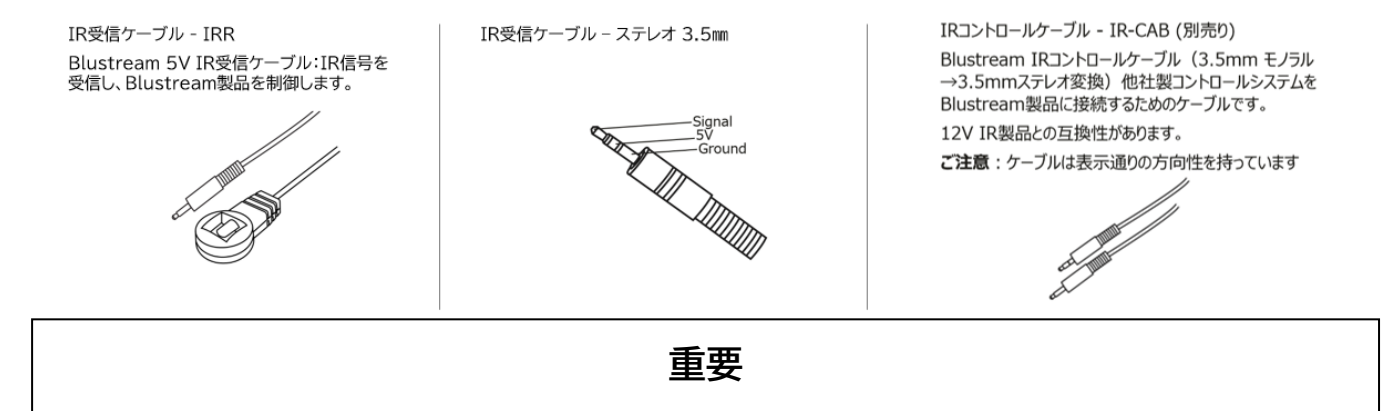

Blustream 社の IR 赤外線製品は全て 5V にて設計されています。他社の IR 赤外線製品をご利用の場合は、5V IR であることをご確認ください。

# 接続図

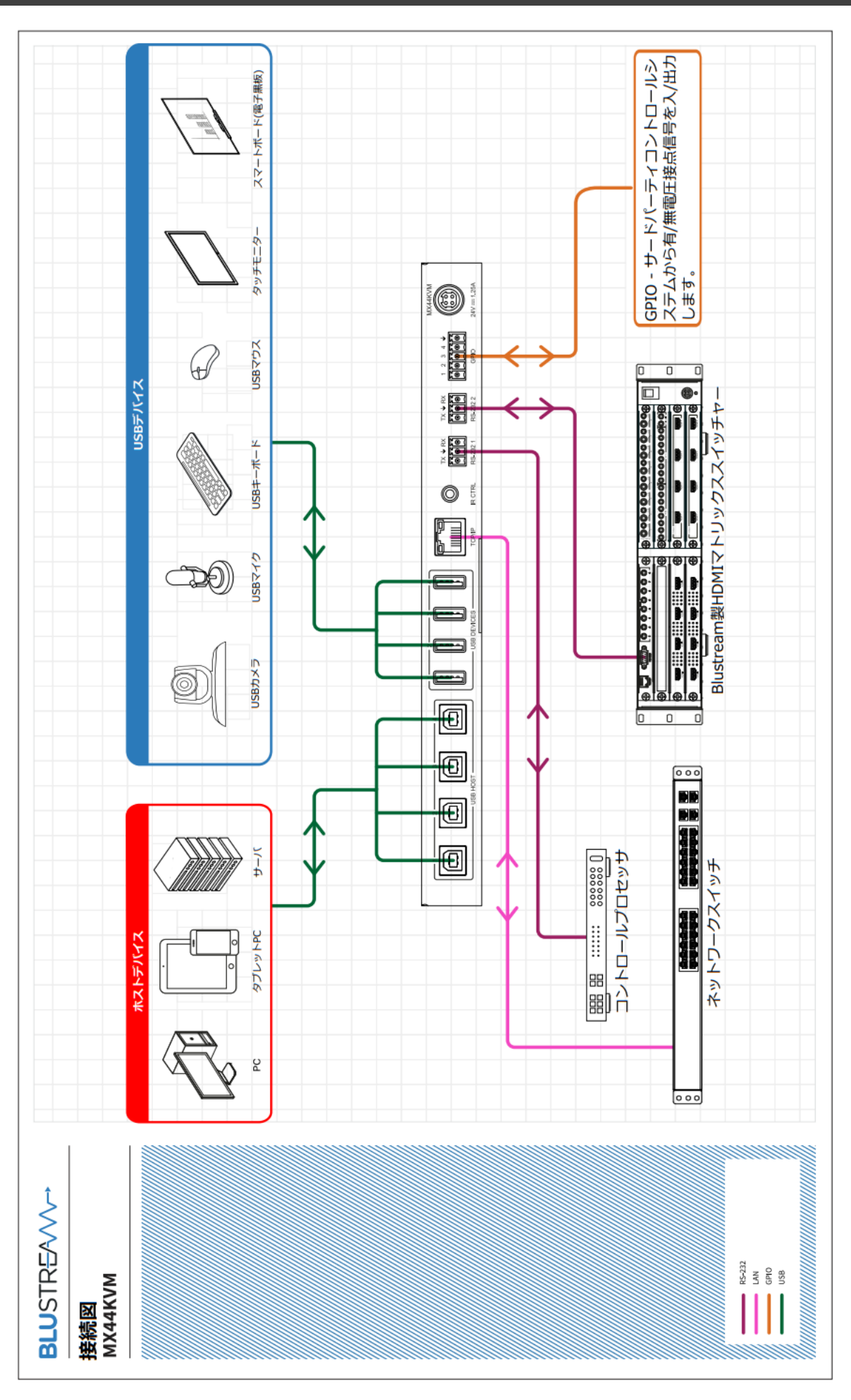

# ご使用の前に

# 本体のラックマウント及び本体用足の取付方法

#### マウントブラケットの取付方法

付属のマウントブラケットをネジ(付属)で下図のように、本体の側面に取り付けます、

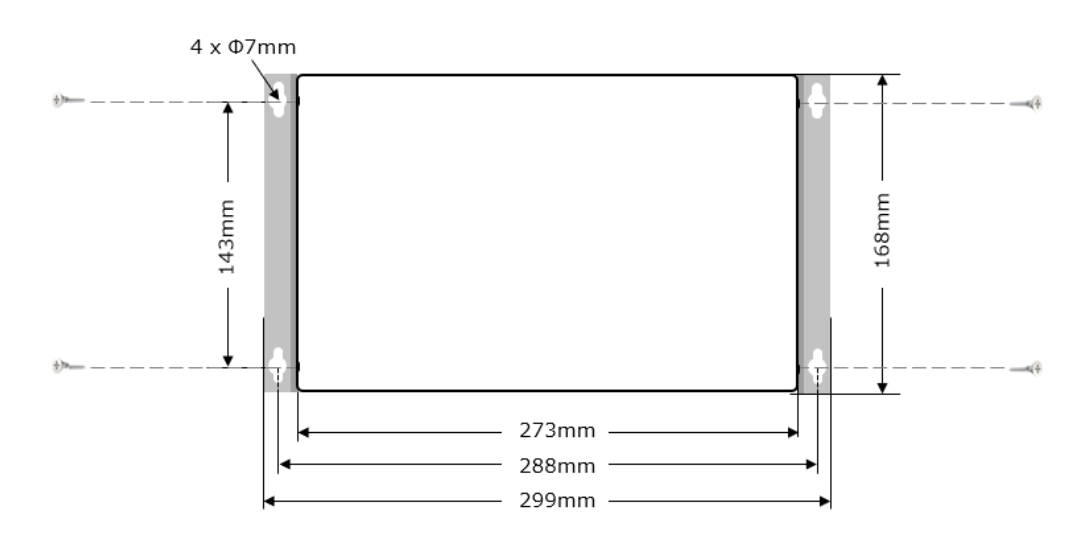

#### 付属足の取付方法

付属の足をネジ(付属)で下図の角度のように、本体の底面に取り付けます。

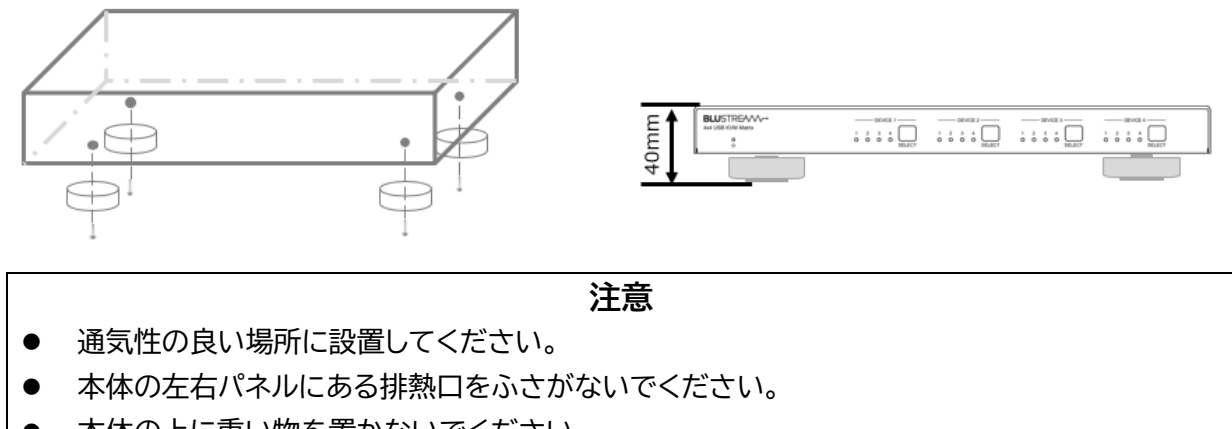

● 本体の上に重い物を置かないでください。

#### 2つの動作モード

本体は下記2つの動作モードがあります。

| Standard モード         | USB マトリックスとしての単独動作モードです。              |
|----------------------|---------------------------------------|
| Blustream Matrix モード | Blustream 製マトリックススイッチャーと連動させる動作モードです。 |

Blustream Matrix モードで運用する場合、本体のウェブ GUI にて、動作モードを 'Blustream Matrix' モードに変更する必要があります。(動作モードの変更方法は本書 P.19「<u>運用モードの選</u> <u>択」</u>をご参照ください。

また、本体を Blustream 製マトリックススイッチャーに接続する方法は本書 P.12「<u>Blustream 製</u> <u>マトリックススイッチャー製品と接続する</u>」をご参照ください。

### Blustream 製マトリックススイッチャー製品と接続する

本体を Blustream 製マトリックススイッチャー製品と接続してご利用する場合、下記図のように接続し、ウェブ GUI にて、スイッチングモードを 'Blustream Matrix' モードに変更してください。(ス イッチングモードの変更方法は本書 P.19「<u>運用モードの選択</u>」をご参照ください。)

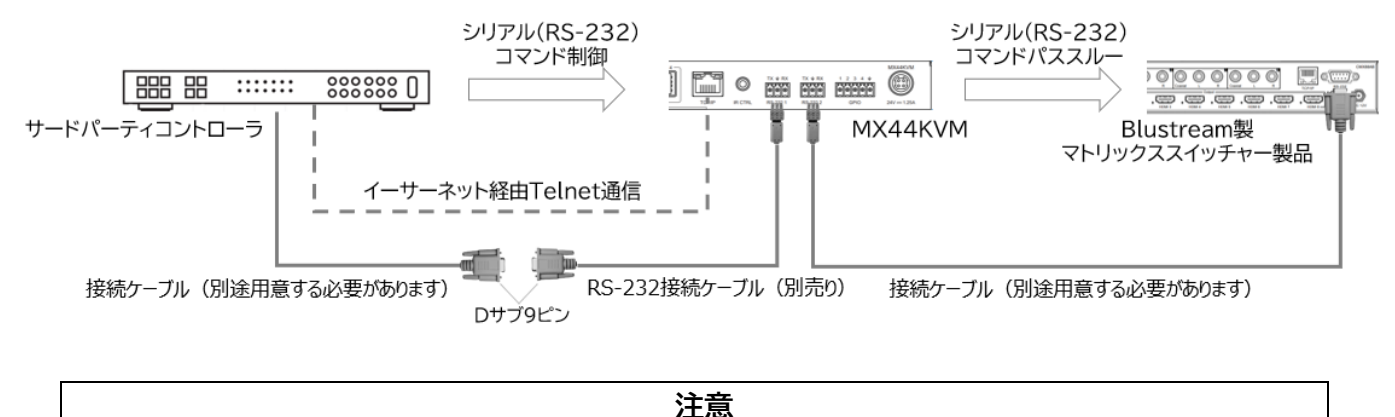

本体と Blustream 製マトリックススイッチャー製品を接続し連動制御する場合は、RS-232 経 由で制御用コマンドを送信し、操作を行ってください。本体ボタン、IR リモコン(別売り)、ウェブ GUI から本体とマトリックススイッチャー製品の連動制御はできません。

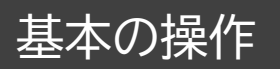

# 電源を入り/切る

本体に付属の AC アダプターを接続すると、自動的に電源が入ります。 電源を入れる手順

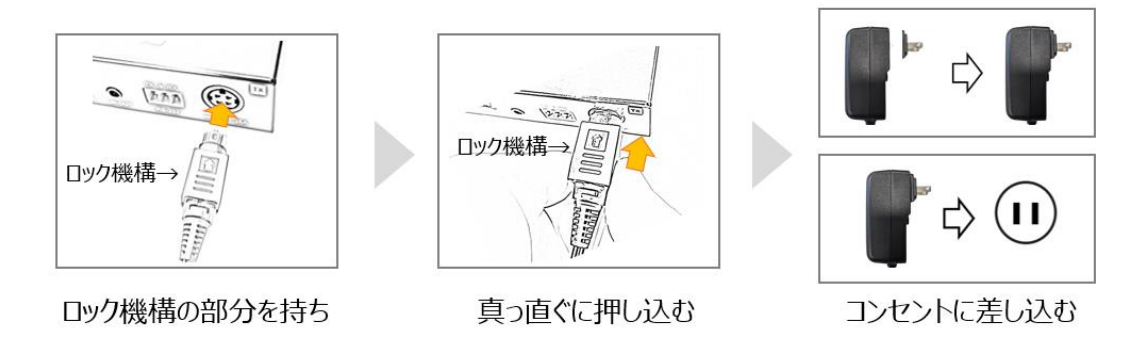

電源を切るには、本体に接続されている AC アダプターを抜いてください。 **電源を切る手順** 

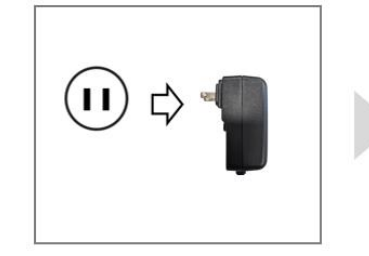

コンセントからACアダプターを抜く

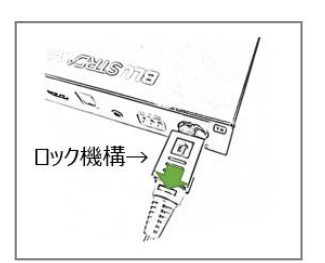

ロック機構の部分を持ち

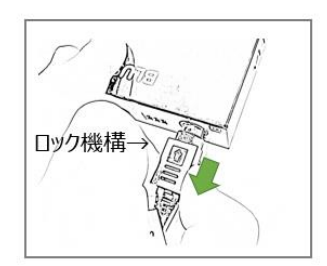

真っ直ぐに引き抜く

### ホスト PC と USB デバイスに接続する

本体に**4**USB HOST 端子にホスト PC、**5**USB DEVICE 端子に USB デバイスを接続します。詳細は本書 P.10「<u>接続図</u>」をご参照ください。

**注意** USB ポートにケーブルを挿入する際は、正しい向きで挿入してください。誤った向きで挿入すると、ポー トやケーブルが損傷する可能性があります。

Windows PC、MacOS 上では、USB ハブとして認識されます。

| Ÿ | בב | バーサル シリアル バス コントローラー                              |
|---|----|---------------------------------------------------|
|   | Ŷ  | 汎用 SuperSpeed USB ハブ USB 3.0(3.1 Gen1/3.2 Gen1)ハブ |
|   | Ü  | 汎用 USB ハブ USB 2.0ハブ                               |

例:Windows 10 Pro 22H2 - デバイスマネージャー\*1

| ✓ USB 3.1パス                                  |                                 |
|----------------------------------------------|---------------------------------|
| ✓ USB3.1 Hub                                 |                                 |
| ✓ USB3.1 Hub                                 | ー USB 3.0(3.1 Gen1/3. 2 Gen1)ハブ |
| AVMATRIX USB Capture Video                   |                                 |
| ✓ USB 3.1パス                                  |                                 |
| ✓ USB2.0 Hub                                 |                                 |
| ✓ USB2.1 Hub                                 | ーー USB 2.0ハブ                    |
| Microsoft <sup>®</sup> Nano Transceiver v1.0 |                                 |
| USB-C Digital AV Multiport Adapter           |                                 |

例:macOS Ventura 13.3 - システムレポート\*1

### 本体前面ボタンで操作する

本体の前面 SELECT ボタンをくり返し押すと、該当 USB デバイスをホスト PC 1/2/3/4 の順に割り当てます。

USB ホストのステータスランプで該当するデバイスがどのホストに割り当てられているかが確認できます。

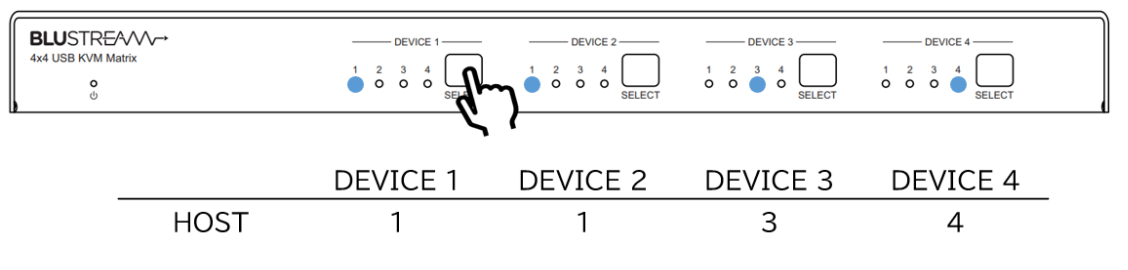

# IRリモコン(別売り)で操作する

#### IR リモコンの各操作エリアの説明

|                                                      | 操作ボタン・エリア | 説明                                       |
|------------------------------------------------------|-----------|------------------------------------------|
| ALL PTP                                              | POWER     | 本体の電源をオン/オフします。                          |
|                                                      | OUTPUT    | USB ホストを選択します。                           |
| 9 10 11 12                                           |           | ALL:すべての出力チャンネルを選択します。                   |
| NPUT 2 3 4                                           |           | PTP: 各 USB ホストに対応する USB デバイスを自動割り振ります。   |
| 5678                                                 |           | (USB ホスト1に USB デバイス1、USB ホスト2を USB デバイス2 |
| 9     10     11     12       13     14     15     16 |           | に割り振ります)                                 |
|                                                      | INPUT     | USB デバイスを割り当てます。                         |
| BLUSTREA///→                                         |           | <: 前の USB デバイスを選択します。                    |
|                                                      |           | ▶: 次の USB デバイスを選択します。                    |

※ IR リモコンは CR2025 ボタン電池(未同梱)を使用します。

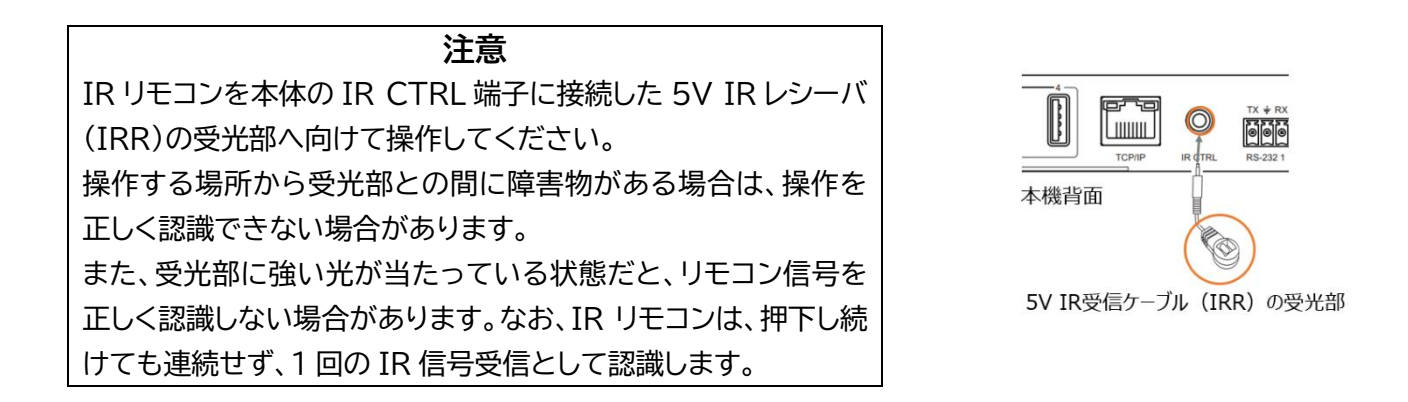

※ サードパーティ制御システムの12V IR コントロールに接続する際は、IR コントロールケーブル IR-CAB(別売り)をご利用ください。

# ウェブ GUI で操作する

### 前準備

本体とご利用の PC を同一セグメントのネットワーク接続します。マトリックススイッチャーの IP アドレスは本体の MAC アドレスに基づき、ローカルネットワークで検索してください。

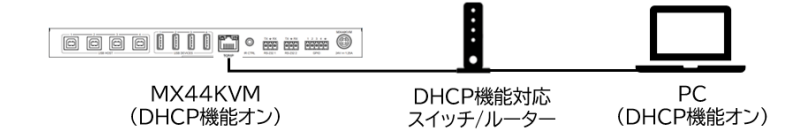

DHCP 機能非対応のネットワークスイッチ/ルーター接続する時、PC の IP アドレスを本体初期 IP アドレスと同じセグメントに設定してください。

PCのIPアドレス変更方法については、本書 P.16「<u>PCの設定 – IP アドレスの設定方法</u>」をご参照 ください。

#### 本体の初期 IP アドレス: 192.168.0.200/24

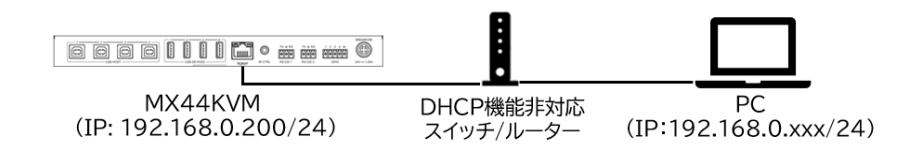

#### PCの設定 - IP アドレスの設定方法

ご利用の PC の IP アドレスをマトリックススイッチャーと同じIPセグメントに設定されている必要があります。

DHCP(動的)ネットワークに接続しているマトリックススイッチャーの IP アドレスを調べたい場合はシ リアル(RS-232)通信コマンド 'STATUS' で確認できます。

#### PC の IP アドレス変更方法

1. Windows ツールバーから 'コントロール パネル'を選択します。

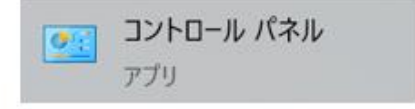

2. 'ネットワークとインターネット'を選択しま す。

コンピューターの設定を調整します

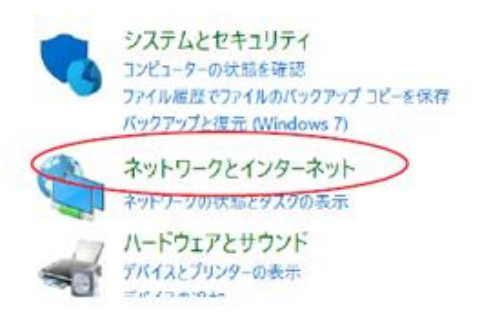

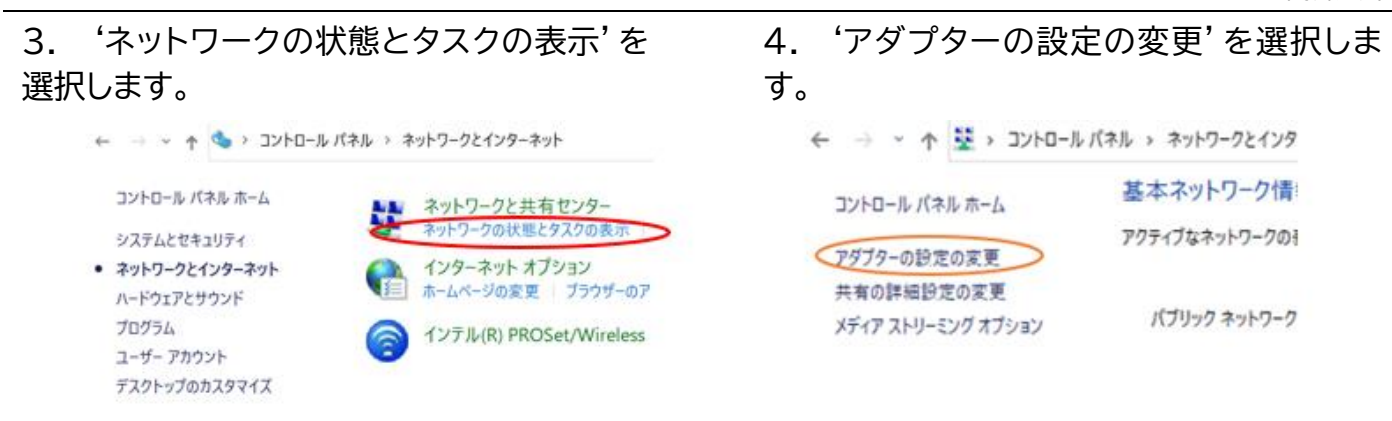

#### 5. 'イーサネット'を右マウスで選択し、'プ ロパティ'を選択します。

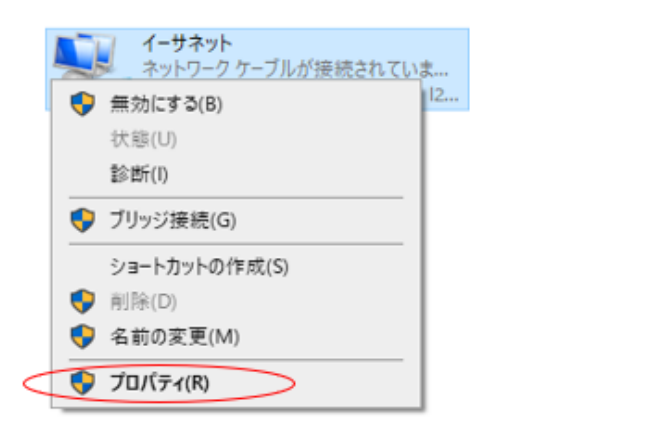

6. 'インターネットプロトコルバージョン 4 (TCP/IPv4)'を選択し、'プロパティを選択 します。

| ¥ 1−サネットのフロバティ                                                     | × |
|--------------------------------------------------------------------|---|
| ネットワーク 共有                                                          |   |
| 接続の方法:                                                             |   |
| 👮 Intel(R) Ethemet Connection (4) 1219-LM                          |   |
| 種式(O                                                               |   |
| この接続は次の項目を使用します(Q):                                                | _ |
| Microsoftネットワーク用クライアント                                             | ٨ |
| Microsoft ネットワーク用ファイルとプリンター共有                                      |   |
| 🗹 👎 QoS (((79)) 7/7)/2-9                                           |   |
| <ul> <li>インターネットプロトコル パージョン 4 (TCP/IPv4)</li> </ul>                |   |
| <ul> <li>Microsoft Network Adapter Multiplexor Protocol</li> </ul> |   |
| Microsoft LLDP プロトコル ドライバー                                         |   |
| ✓ ▲ インターネット プロトコル パージョン 6 (TCP/IPv6)                               | ~ |
| <pre></pre>                                                        |   |
|                                                                    | - |
| インストール(10                                                          |   |
| 說明                                                                 |   |
| 伝送制御プロトコル/インターネット プロトコル。相互接続されたさまざまな                               |   |

7. '次の IP アドレスを使う' にチェックを入れ、IP アドレス、サブネットマスク、デフォルトゲートウェ イを入力します。 'OK' → 'OK' の順に選択すると、新しい設定が適用されます。

| インターネット プロトコル バージョン 4 (TCP/IPv4)の                            | プロパティ                                    | ×         |
|--------------------------------------------------------------|------------------------------------------|-----------|
| 全般                                                           |                                          |           |
| ネットワークでこの機能がサポートされている場合<br>きます。サポートされていない場合は、ネットワーク<br>ください。 | は、IP 設定を自動的に取得すること<br>7管理者に適切な IP 設定を問い合 | がで<br>わせて |
| ○ IP アドレスを自動的に取得する( <u>O</u> )                               |                                          |           |
| ② 次の IP アドレスを使う(S):                                          |                                          |           |
| IP アドレス(I):                                                  | 192 . 168 . 0 . 2                        |           |
| サブネット マスク( <u>U</u> ):                                       | 255 . 255 . 255 . 0                      |           |
| デフォルト ゲートウェイ( <u>D</u> ):                                    |                                          |           |
| <ul> <li>DNS サーバーのアドレスを自動的に取得す</li> </ul>                    | ්ට <u>(B</u> )                           |           |
| ● 次の DNS サーバーのアドレスを使う(E):                                    |                                          |           |
| 優先 DNS サーバー( <u>P</u> ):                                     | 8.8.8.8                                  |           |
| 代替 DNS サーバー( <u>A</u> ):                                     | 8.8.4.4                                  |           |
| ○終了時に設定を検証する(L)                                              | 詳細設定(⊻                                   | )         |
|                                                              | OK ++7                                   | ソセル       |

# ウェブ GUI へのログイン

PC 上でウェブブラウザ(Microsoft Edge や Google Chrome)を立ち上げ、URL 入力欄に、本 体の IP アドレスを入力し、ウェブ GUI にアクセスします。ゲストモードの 'Control' ページが表示さ れます。

| Control             | Login                                    |          |                 |          |         |    |                                              |                                              |  |
|---------------------|------------------------------------------|----------|-----------------|----------|---------|----|----------------------------------------------|----------------------------------------------|--|
| Ho<br>Host Ho<br>Ho | Device 1<br>st 1<br>st 2<br>st 3<br>st 4 | Device 2 | Device Device 3 | Device 4 |         |    | Preset 1<br>Preset 3<br>Preset 5<br>Preset 7 | Preset 2<br>Preset 4<br>Preset 6<br>Preset 8 |  |
| a                   |                                          |          |                 |          |         |    |                                              | Recall                                       |  |
| BLUSTRE/            | ^///→                                    |          |                 | N        | 1X44KVM | 11 | 2.11                                         | U                                            |  |

ゲストモードの 'Control' ページ

'Login'ページをマウスで選択、ユーザーネームとパスワードを入力し、ログインします。

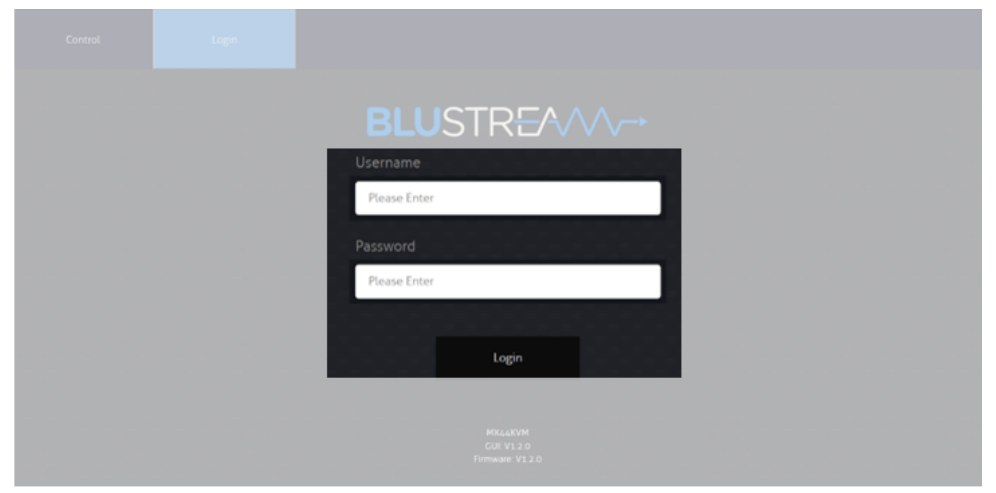

'Admin'ページ - 'Switching Mode'

初期ログイン Username: blustream Password: 1234

#### ウェブ GUI 画面構成

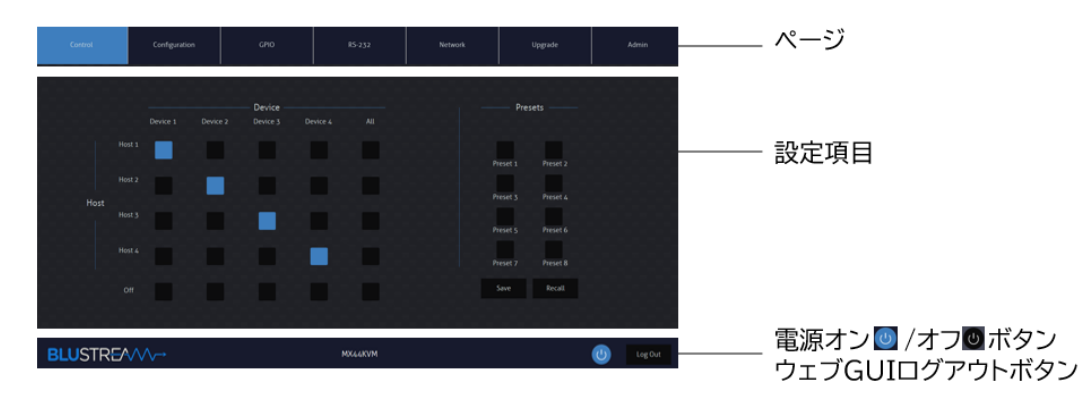

ウェブ GUI で一定時間(約5分間)操作を行わない状態が続くと自動的にログアウトされます。

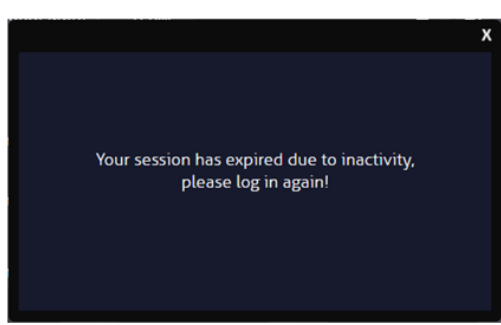

ウェブGUI自動ログアウト

注意 本体前面ボタン、IRリモコンで制御したステータス情報はウェブ GUI に反映するまで数秒間がかか ります。最新の設定値をウェブ GUI にて確認するには、ページを更新(Windows の場合、F5 キー を押下)してください。

### 運用モードの選択

本体は 'Standard' モード、 'Blustream Matrix' モード の 2 つの動作モードがあります。(詳細 は本書 P.12「<u>2 つの動作モード</u>」をご参照ください。)

ウェブ GUI の 'Admin' ページ内、 'Switching Mode' 項目で動作モードを変更できます。

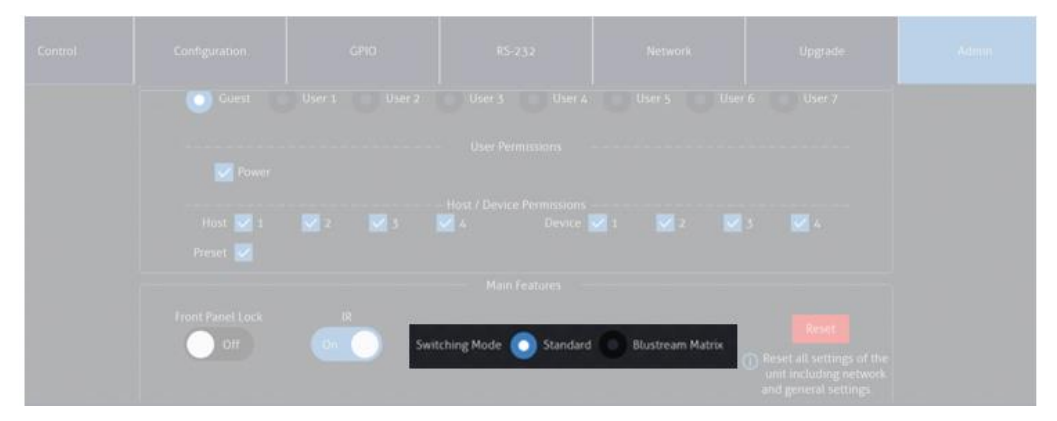

'Admin'ページ - 'Switching Mode'

'Blustream Matrix'モードに設定した場合、下記のメッセージが表示され、ウェブ GUI の 'Configuration'ページにて、本体 USB ホスト、USB デバイスを割り当てる必要があります。 (詳細設定方法は本書 P.23「<u>USB ホストの設定</u>」、P.24「<u>USB デバイスの設定</u>」をご参照ください。)

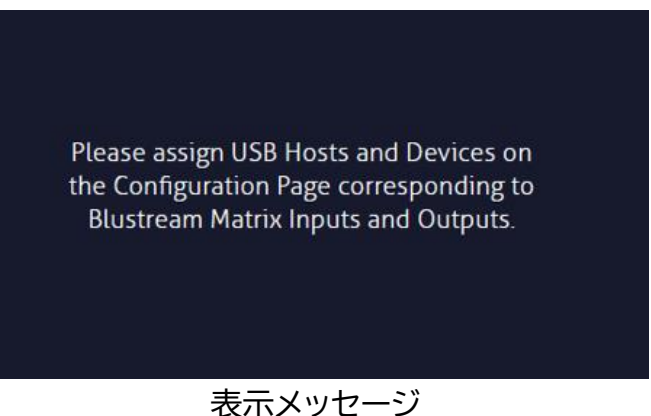

# Standard 運用モードでのウェブ GUI 操作

Standard 運用モードへ変更

ウェブ GUI の 'Admin' ページ内、'Switching Mode' 項目で' Standard' 運用モードを変更します。

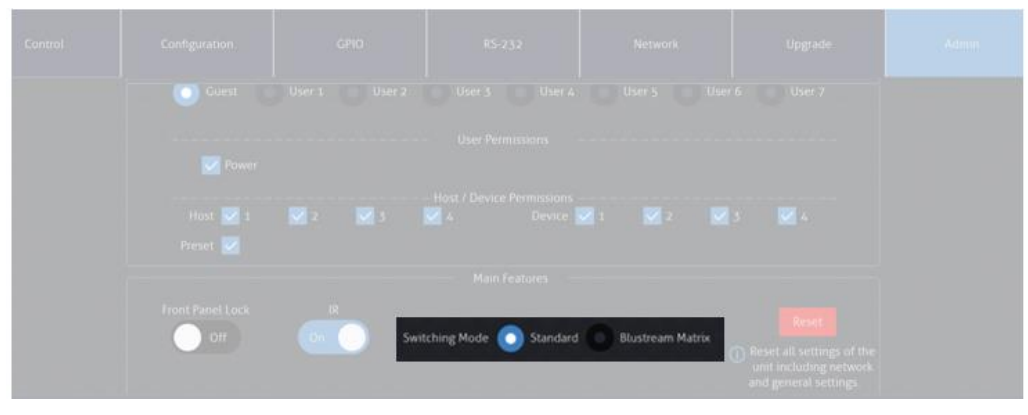

'Admin'ページ - 'Switching Mode'

### USB デバイスの手動割り当て

ウェブ GUI の 'Control' ページで USB デバイスを割り当てます。

#### 手動で USB デバイスの割り当て方法

ウェブ GUI の 'Control' ページで該当する USB デバイスを割り当てするホスト PC の■をマウス で選択します。

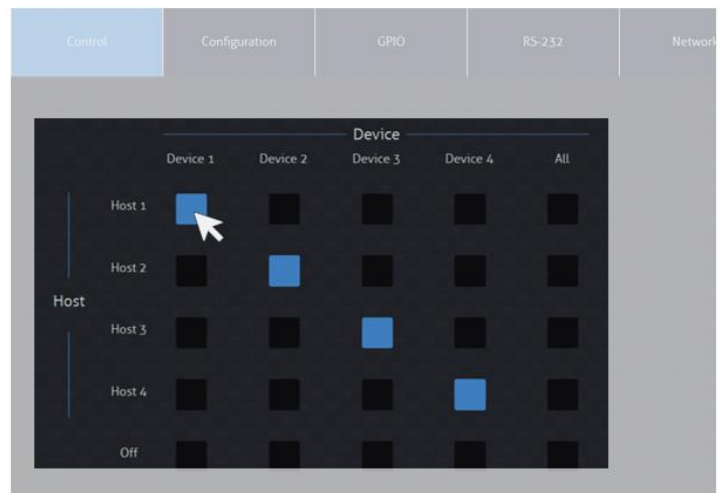

'Control' ページ

| 割り当てします。 |
|----------|
| 定します。    |
|          |

<sup>※2</sup> 該当 USB デバイスの接続をオフ/オンに設定しても、本体前面のステータスランプが点灯した状態になります。

USB デバイス割り当て設定の保存・読込み・名前変更

ウェブ GUI の 'Control' ページで USB デバイス割り当てパターン設定を、保存・読込みすることが できます。割り当て設定は計 8 種類保存できます。

#### 割り当て設定の保存方法

USB デバイスの割り当て操作完了後、保存したいプリセット(割り当て)の番号 'Preset1-8' を選択し、 'Save' をマウスで選択します。

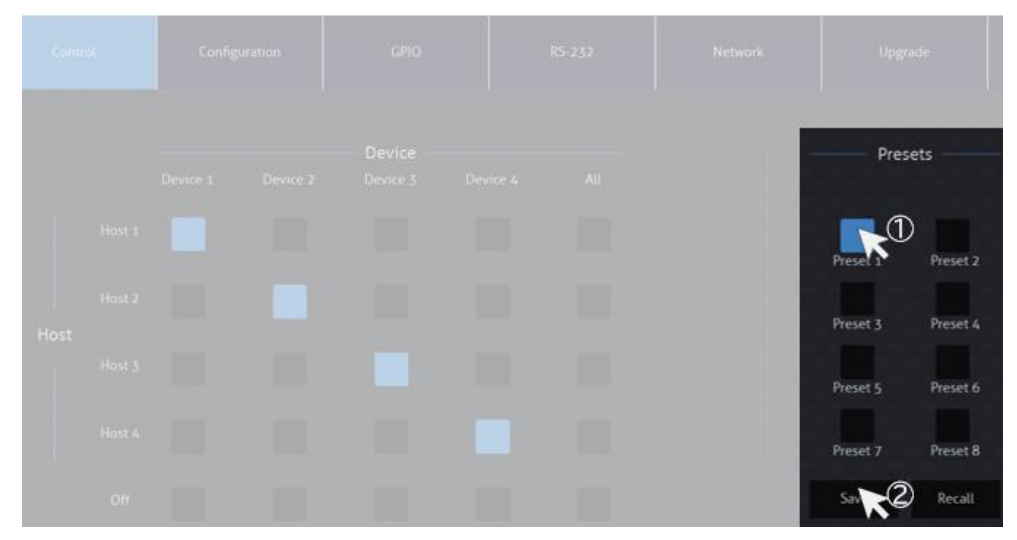

'Control'ページ - 'Preset1-8'- 'Save'

#### プリセット(割り当て番号)の読込み方法

呼び出したいプリセットの番号 'Preset1-8' を選択し、'Recall' をマウスで選択します。

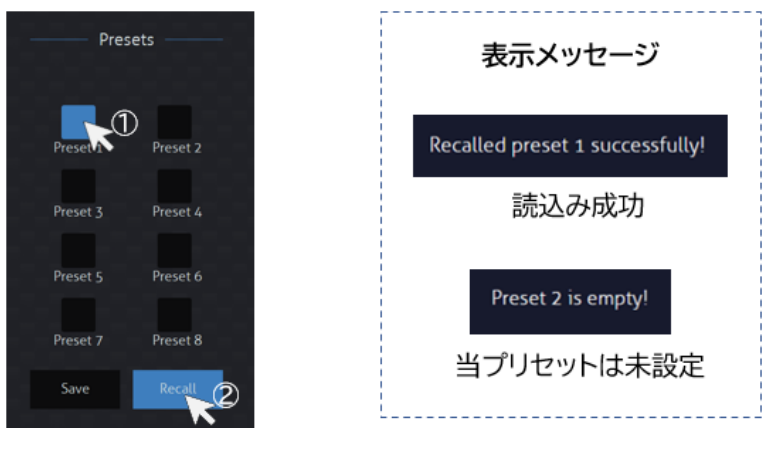

'Control'ページ - 'Preset1-8'- 'Recall'

#### プリセット(割り当て番号)名の変更方法

ウェブ GUI の 'Configuration' ページ内 'Presets Naming' 項目で、変更したいプリセットをマ ウスで選択し、右側の入力欄にプリセット名を入力すると、約2秒後に新しいプリセット名が適用され ます。(入力可能な文字:12 桁半角、または6桁全角の漢字、英数、符号、ひらがな、カタカナ)

| Control |     | GPIO               | RS-232   | Network    | Upgrade |
|---------|-----|--------------------|----------|------------|---------|
|         |     |                    |          |            |         |
|         |     |                    |          |            |         |
|         | Pre | set 1 英数符号1 2 # @  | Preset 2 | 漢字、ひらがなかか  |         |
|         | Pre | set 3 123456789012 | Preset 4 | 半角12桁 全角6桁 |         |
|         | Pre | set 5 Preset 5     | Preset 6 | Preset 6   |         |
|         | Pre | set 7 Preset 7     | Preset 8 | Preset 8   |         |

'Configuration'ページ - 'Presets Naming' セクション

### Blustream Matrix 運用モードでのウェブ GUI 操作

#### Blustream Matrix 運用モードの変更

ウェブ GUI の 'Admin' ページ内、 'Switching Mode' 項目で 'Blustream Matrix' 運用モード を変更することができます。

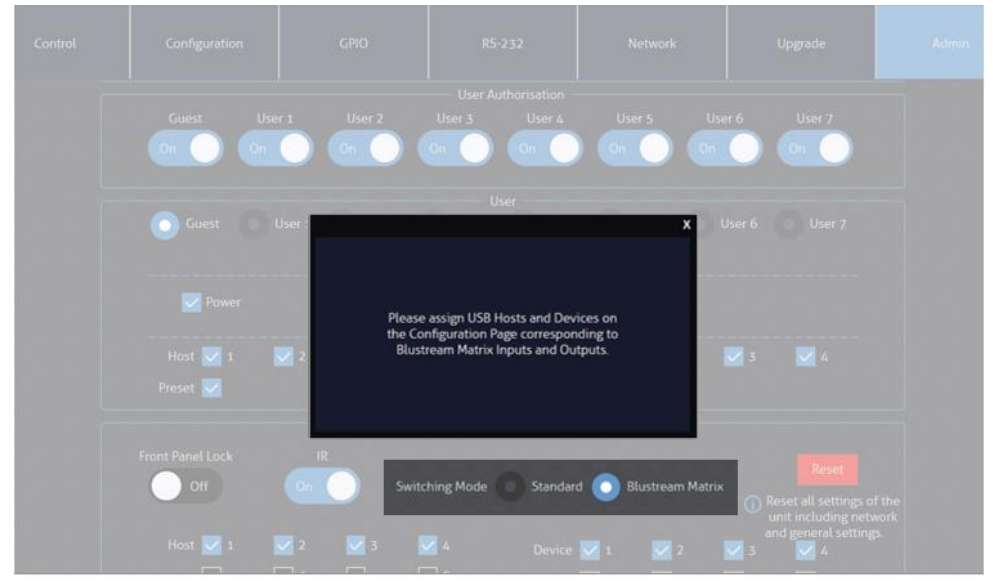

'Admin'ページ - 'Switching Mode'

'Blustream Matrix'運用モードを変更した場合、本体の運用台数に応じて、USB デバイス 'Input'と USB ホスト 'Output' の項目にチェックを入れてください。(MX44KVM x 1 台のみ運 用する場合、 'Input'、 'Output' 各1~4のみチェックを入れてください。)

| Control | Configuration    | GPIO           | R5-232   | Network       | Upgrade                           |  |
|---------|------------------|----------------|----------|---------------|-----------------------------------|--|
|         |                  |                |          |               |                                   |  |
|         |                  |                |          |               |                                   |  |
|         |                  |                |          |               |                                   |  |
|         | Front Panel Lock |                |          |               |                                   |  |
|         | Host 🗾 1         | 2 2 3<br>6 7   | 4 Device | 2 🔽 1 🔽 2     | and general setting<br>3 4<br>7 8 |  |
|         | 9                | 10 11<br>14 15 | 12<br>16 | 9 10<br>13 14 | 11 12<br>15 16                    |  |
|         | Preset 🔽         |                |          |               |                                   |  |
|         |                  |                | Save     |               |                                   |  |

'Admin'ページ - 'Host' 'Device' 'Preset'

'Input' (USB デバイス)と 'Output' (USB ホスト)の項目を設定した後、連動する Blustream 製 HDMI マトリックススイッチャーに合わせ、各 USB デバイスと USB デバイスの名称、ID を設定 する必要があります。詳しい設定方法は本書 P.23「<u>USB ホストの設定</u>」、P.24「<u>USB デバイスの設</u> 定」をご参照ください。

### USB ホストの設定

ウェブ GUI の 'Configuration' ページ内、 'Host' セクションにて、Blustream 製 HDMI マトリ ックススイッチーと連動制御運用、または本体を複数台に接続し連動運用する場合、制御連動させる 機器の各ポートに USB ホスト名称と ID を割り当てることができます。

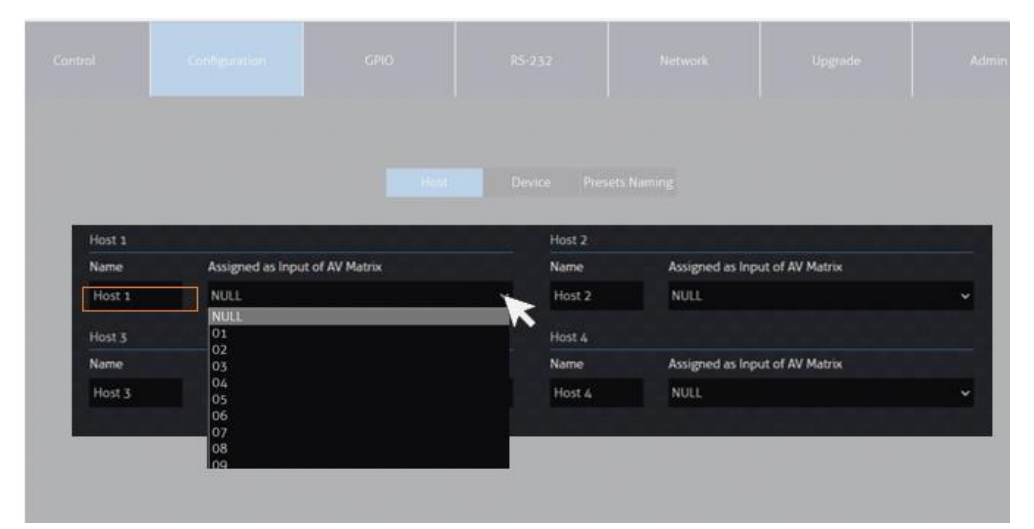

'Configuration' ページ - 'Host' セクション

| 設定項目 | 説明                  | 入力·設定值                             |
|------|---------------------|------------------------------------|
| Name | 各 USB ホストの名称です。その下の | 入力可能な文字:12 桁半角、または 6 桁全角           |
|      | 入力欄にて入力ソース名を変更するこ   | の漢字、英数、符号、ひらがな、カタカナ) <sup>※3</sup> |
|      | とができます。             |                                    |

<sup>※3</sup> ご利用 PC の解像度により、入力された名称がすべて表示されない場合があります。名称がすべて表示されない場合は、'Control'ページでの 表示を確認しながら、名称を変更してください。

各 USB ホストの ID です。

01~16 / NULL(設定しない)

# USB デバイスの設定

ウェブ GUI 'Configuration' ページ内、 'Device' セクションにて、Blustream 製 HDMI マトリ ックススイッチーと制御連動運用時、または本体を複数台接続し連動運用する場合、制御連動させる 機器の各ポートに USB デバイス名称と ID を割り当てることができます。

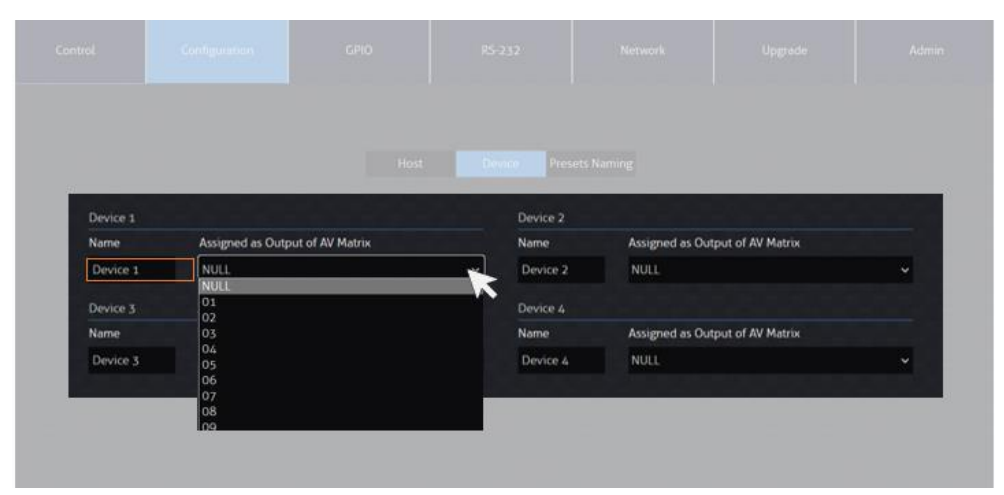

'Configuration'ページ - 'Device' セクション

| 設定項目        | 説明                     | 入力·設定値              |
|-------------|------------------------|---------------------|
| Name        | 各 USB デバイスの名称です。その下の入力 | 入力可能な文字:12桁半角、または6桁 |
|             | 欄にて入力ソース名を変更することができ    | 全角の漢字、英数、符号、ひらがな、カタ |
|             | ます。                    | カナ) <sup>※4</sup>   |
| Assigned as | 各 USB デバイスの ID です。     | 01~16 / NULL(設定しない) |
| Input of AV |                        |                     |
| Matrix      |                        |                     |

<sup>※4</sup> ご利用 PC の解像度により、入力された名称がすべて表示されない場合があります。名称がすべて表示されない場合は、'Control' ページでの 表示を確認しながら、名称を変更してください。

### GPIO の設定

ウェブ GUI 'GPIO' ページにて、本体背面に搭載された 4 つの GPIO 信号入出力端子の機能オン /オフ、信号種類(入力/出力)の選択、入力連動トリガー項目の設定、信号出力の電圧種類と継続時間 の設定を行うことができます。

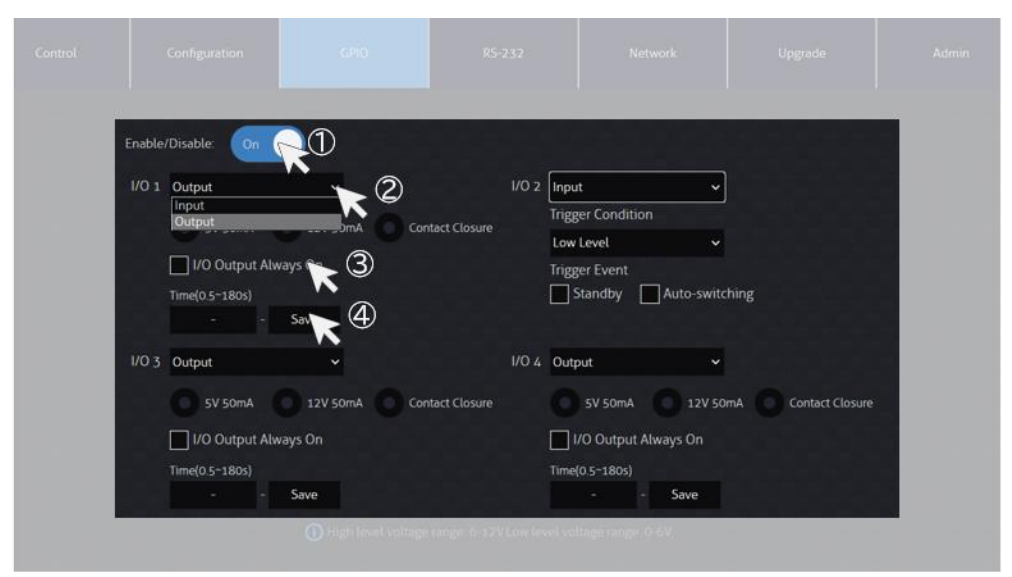

'GPIO' ページ

#### 操作手順

- 1. GPIO 機能を 'On' に設定
- 2. 各端子(ポート)の信号(入力 Input/出力 Output)を選択
- 3. 入力と出力信号の詳細項目を設定
- 4. 'Save'をマウスで選択して、設定を保存

#### 入力と出力信号の詳細設定項目は下記の通りです。

#### GPIO 入力信号設定項目

| 設定項目          | 説明                   | 選択肢·設定値                    |
|---------------|----------------------|----------------------------|
| Trigger       | GPIO 入力信号の電圧を設定します。  | Low Level (0-6V) /         |
| Condition     |                      | High Level (6-12V)         |
| Trigger Event | トリガー連動機能をオン/オフ設定します。 | Standby(スタンバイ状態(電源オフ))、    |
|               | (チェック入れる:オン)         | Auto-switching(自動切り替え機能オン) |

#### GPIO 出力信号設定項目

| 設定項目       | 説明                    | 選択肢·設定值                |
|------------|-----------------------|------------------------|
| 出力電圧       | GPIO 出力信号の電圧を設定します。   | 5V 500mA / 12V 500mA / |
|            |                       | Contact Closure(無電圧)   |
| I/O Output | GPIO 信号を常時出力に設定します。   | -                      |
| Always ON  |                       |                        |
| Time       | GPIO 出力信号の継続時間を設定します。 | 0.5~180秒(0.5秒刻み)       |

#### Auto Switch 機能説明

Auto Switch 機能がオンの状態で、本体が出力割り当てのシリアル(RS-232)通信コマンド (OUT xx FR yy)を受信すると、USB デバイスの切り替えを行います。 Auto Switch 機能がオフの状態で、本体が USB デバイス割り当てのシリアル(RS-232)通信コ マンド(USBOUT xx FR yy)を受信すると、USB デバイスの切り替えを行います。

### シリアル(RS-232)通信コマンドを送信

ウェブ GUI 'RS232' ページ内、 'Control' セクションにて、本体背面の 8RS-232 1、 9RS-232 2 端子経由で、シリアル (RS-232) 通信コマンドを送信することができます。

| Control |                |          |        |          |  |
|---------|----------------|----------|--------|----------|--|
|         |                |          |        |          |  |
|         | 0              | R5-232 1 | C      | RS-232 2 |  |
|         |                | HEX      | ASCII  |          |  |
|         | Baud Rate:     | 57600 🗸  | Save   |          |  |
|         | Command Ending | NULL     |        | ~        |  |
|         | Command:       |          |        |          |  |
|         |                | Send     | Cancel |          |  |

'RS-232'ページ - 'Control' セクション

#### 操作手順

- 1. 通信端子を選択(RS-2321/RS-2322)
- 2. シリアル(RS-232)通信設定項目を設定
  - コード種類(HEX/ASCII)、
  - ボーレート(2400/4800/9600/19200/38400/57600/115200)、
  - コマンドエンディング(NULL/CR/LF/CR+LF)
- 3. コマンド入力欄にコマンドを入力
- 4. 'Send' をマウスで選択して送信

# 本体のシリアル(RS-232)通信モード設定

ウェブ GUI 'RS232' ページ内、 'Passthrough' セクションにて、本体背面の 8RS-232 1、 9 RS-232 2 端子経由シリアル (RS-232) 通信モードを設定できます。

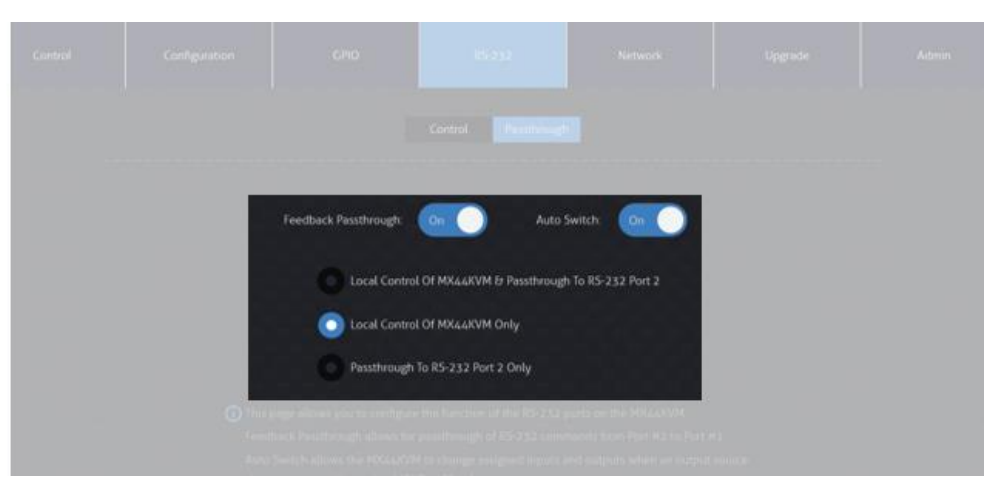

'RS-232'ページ - 'Passthrough' セクション

| 設定項目                              | 説明                                      |
|-----------------------------------|-----------------------------------------|
| Feedback Passthrough              | シリアル(RS-232)通信コマンドのフィードバック(応答)パススル      |
|                                   | ー機能をオン/オフに設定できます。                       |
|                                   | オン:⑨RS-232 2 端子 → ⑧RS-232 1 端子経由フィードバ   |
|                                   | ック(応答)コマンドを本体が受信する                      |
|                                   | オフ:⑨RS-232 2 端子 → ⑧RS-232 1 端子経由フィードバ   |
|                                   | ック(応答)コマンドを本体が受信しない                     |
| Auto Switch                       | Blustream 製マトリックススイッチャーの連動運用する際のオー      |
|                                   | トスイッチ機能をオン/オフに設定できます。                   |
|                                   | オン:本体がシリアル(RS-232)通信コマンド 'OUT xx FR yy' |
|                                   | を受信した場合、連動して USB ホスト xx に USB デバイス yy   |
|                                   | に割り当てる                                  |
|                                   | オフ:本体がシリアル(RS-232)通信コマンド 'USBOUT xx FR  |
|                                   | yy'を受信した場合のみ、連動して USB ホスト xx に USB デバ   |
|                                   | イス yyに割り当てる                             |
| Local Control Of MX44KVM &        | シリアル(RS-232)通信コマンドで本体を制御し、᠑RS-232 2     |
| Passthrough To RS-232 Port 2      | 端子経由でコマンドをパススルーするモード                    |
| Local Control Of MX44KVM Only     | シリアル(RS-232)通信コマンドで本体を制御するが、 9RS-       |
|                                   | 232 2 端子経由でコマンドをパススルーしないモード             |
| Passthrough To RS-232 Port 2 Only | シリアル(RS-232)通信コマンドで本体を制御しないが、 9RS-      |
|                                   | 232 2 端子経由でコマンドをパススルーするモード              |

### ネットワークの設定

ウェブ GUI 'Network' ページでマトリックススイッチャーのネットワーク設定の確認、及び変更を行います。設定変更した後、 'Save' をマウスで選択し、新しい設定を適用します。

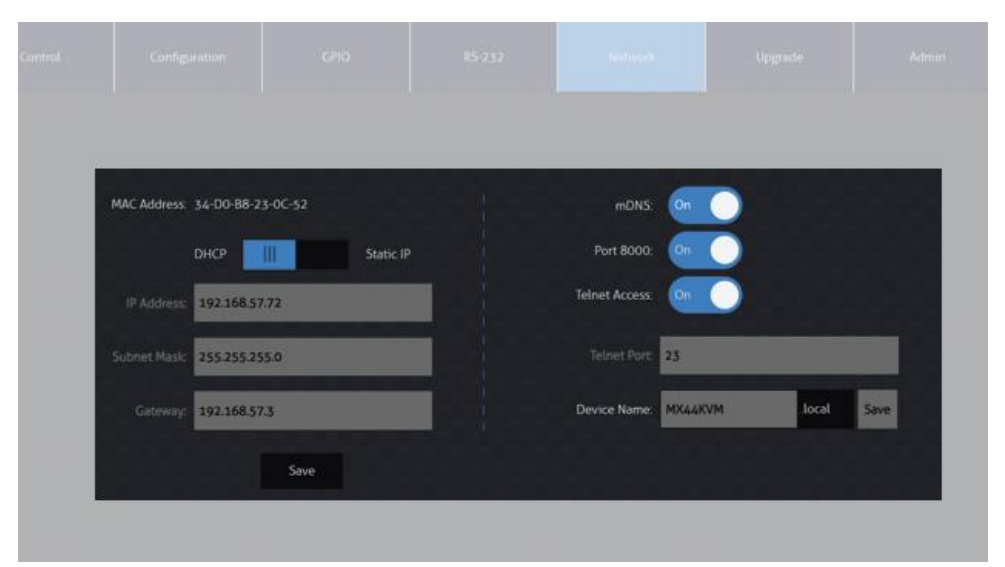

'Network' ページ

| 項目             | 説明                                                      |
|----------------|---------------------------------------------------------|
| MAC Address    | MAC アドレスです。                                             |
| DHCP/Static IP | ネットワークの動作モード( 'DHCP' / 'Static IP' )設定です。 <sup>*5</sup> |
| IP Address     | IP アドレスです。*6                                            |
| Subnet Mask    | サブネットマスクです。*5                                           |
| Gateway        | ゲートウェイアドレスです。*5                                         |
| mDNS           | mDNS 機能のオン/オフ設定です。 <sup>※7</sup>                        |
| Port 8000      | Telnet 接続ポート(8000)のオン/オフ設定です。 <sup>※6</sup>             |
| Telnet Access  | Telnet 接続のオン/オフ設定です。 <sup>※6</sup>                      |
| Telnet Port    | Telnet 接続ポートの入力欄です。 <sup>※8</sup>                       |
| Device Name    | デバイス(ドメイン)名を入力欄です。*6                                    |

<sup>※5</sup> DHCP サーバーから IP アドレスが割り当てられた状態で DHCP をオフに設定すると、割り当てられていた IP アドレスがそのまま引き継がれます。(初期設定値である 192.168.0.200 には自動で変更されません)

<sup>※6</sup> IP アドレス、ゲートウェイ、サブネットマスクを変更するには、本機の 'Static IP に' に設定してから変更してください。

<sup>※7</sup> mDNS'、'ドメイン名称'、 'Telnet 接続ポート'、'Telnet接続' 設定機能を利用する前に、設置するネットワーク環境のネットワークの管理者に 設定値をご確認ください。

<sup>※8</sup> Telnet 通信を行う機器側の設定に合わせ、本体の Telnet 通信ポートを変更し、ご利用ください。

# 本体ファームウェアバージョン情報の確認

ウェブ GUI 'Upgrade Firmware' ページでマトリックススイッチャーのファームウェアバージョン、 GUI バージョン情報を確認できます。

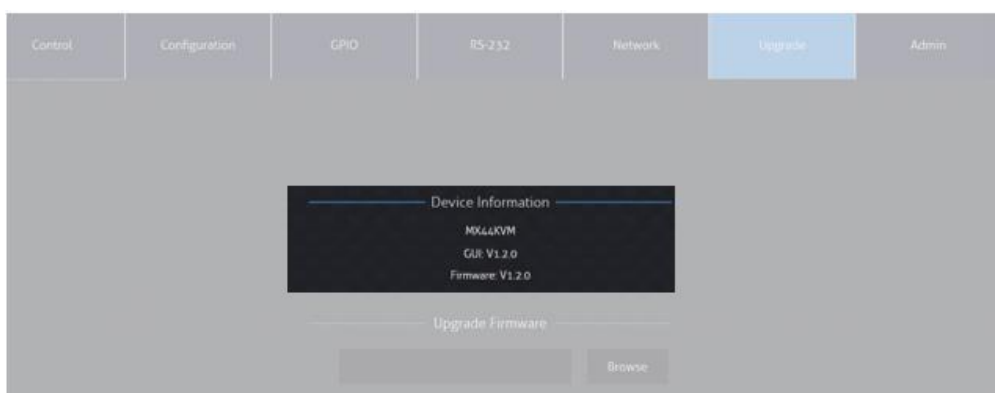

'Upgrade' ページ

| 項目       | 説明                    |
|----------|-----------------------|
| GUI      | 本体ウェブ GUI のバージョン情報です。 |
| Firmware | 本体ファームウェアのバージョン情報です。  |

# ウェブ GUI ログインアカウント操作権限の設定

ウェブ GUI 'Admin' ページで管理者、ゲスト、ユーザーを含む最大 8 つのアカウント、ユーザーログ イン名とパスワードの変更、各ページへのアクセス権限を割り当てることができます。

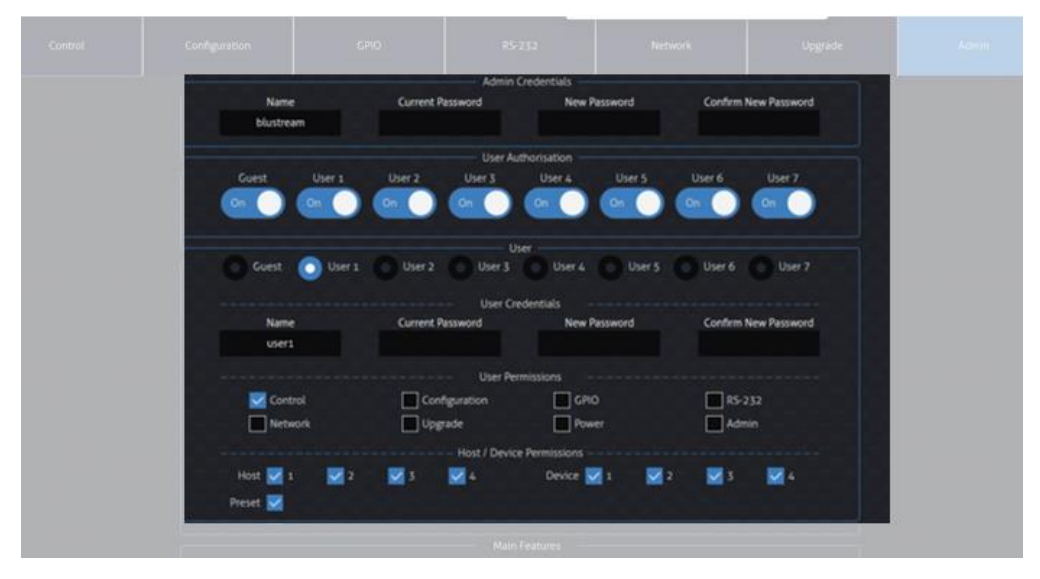

'Admin' ページ

#### ウェブGUIのログインアカウントは下記3種類があります。

| アリリノト裡類              | アクセス作   | アンビス権限を割り目しり能はハーンと機能 |                    |      |       |         |                     |       |       |  |
|----------------------|---------|----------------------|--------------------|------|-------|---------|---------------------|-------|-------|--|
|                      | Control | Audio                | Configu-<br>ration | GPIO | RS232 | Network | Upgrade<br>Firmware | Power | Admin |  |
| 管理者(Admin)           | 0       | 0                    | 0                  | 0    | 0     | 0       | 0                   | 0     | 0     |  |
| ゲスト(Guest)           | 0       | 0                    | Х                  | Х    | Х     | Х       | Х                   | 0     | Х     |  |
| ユーザー1~8<br>(User1~8) | 0       | 0                    | 0                  | 0    | 0     | 0       | 0                   | 0     | 0     |  |

#### 管理者(Admin)ログイン名及びパスワードの変更方法

ウェブ管理者(Admin)の入力欄に新しいログイン名と新旧パスワードを入力した後、'Save'をマウ スで選択します。<sup>\*9</sup>

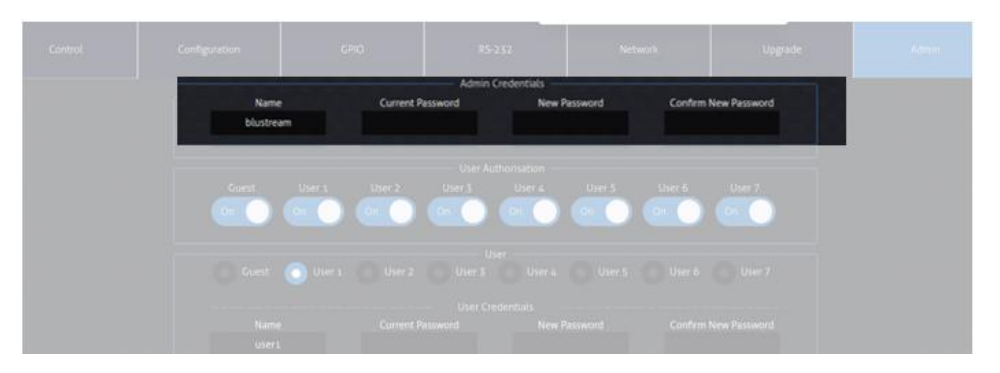

'Admin' ページ

| 入力欄                  | 説明                                  |
|----------------------|-------------------------------------|
| Name                 | ログイン名を入力します。(12 桁までの半角英数のみ入力可能です。)  |
| Current Password     | 現在のログインパスワードを入力します。(12 桁までの半角数字のみ入力 |
|                      | 可能です。)                              |
| New Password         | 新しいログインパスワードを入力します。(12 桁までの半角数字のみ入力 |
|                      | 可能です。)                              |
| Confirm New Password | 確認のため、新しいログインパスワードを再度入力します。         |

#### ゲスト及びユーザー(User)1~8アカウントのアクセス権限割り当て方法

- 1. アクセス権限を割り当てたいログインアカウントを有効に設定します。
- 2. アクセス権限を割り当てたいログインアカウントを選択します。
- 3. ログインアカウント名とパスワードの入力欄に新しいログイン名と新旧パスワード入力します。※10
- 4. アクセス権限を割り当てます。
- 5. 'Save' をマウスで選択します。

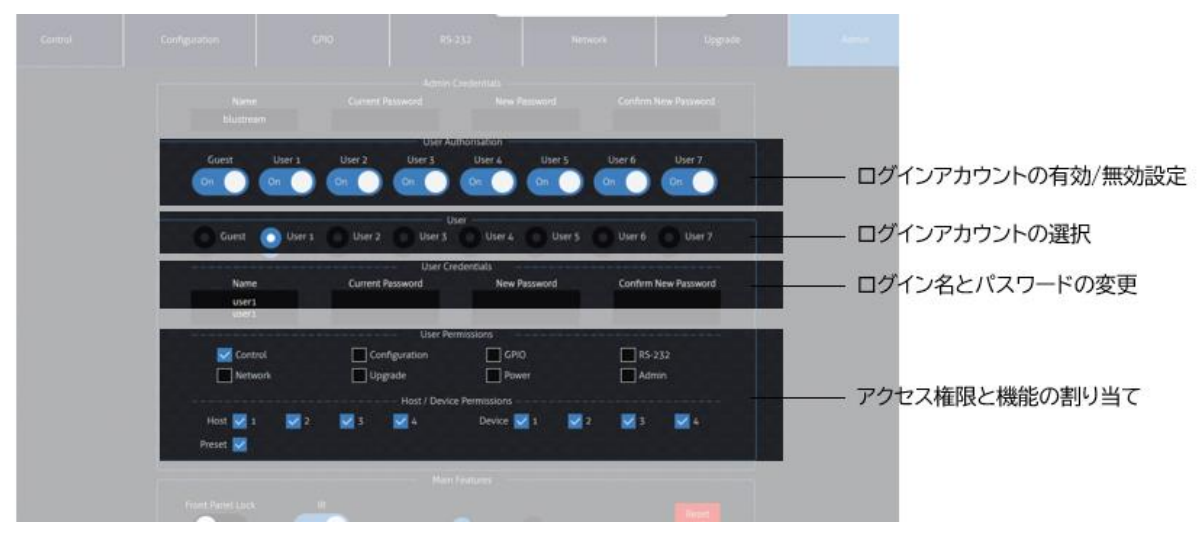

'Admin' ページ

<sup>※9</sup> エラーメッセージとその説明:'Incorrect current Password, Please try again!'- 現行パスワードの入力間違いです。正しいパスワード を入力してください。 'Password cannot have special characters.' - 対応していない文字を入力しています。入力可能の文字でもう一度 入力してください。

<sup>※10</sup> 各入力欄に入力可能の文字は管理者(Admin)の入力欄に同様です。

### 設定のリセット

ウェブ GUI 'Admin' ページで本体の設定を工場出荷時設定に戻します。 \*11

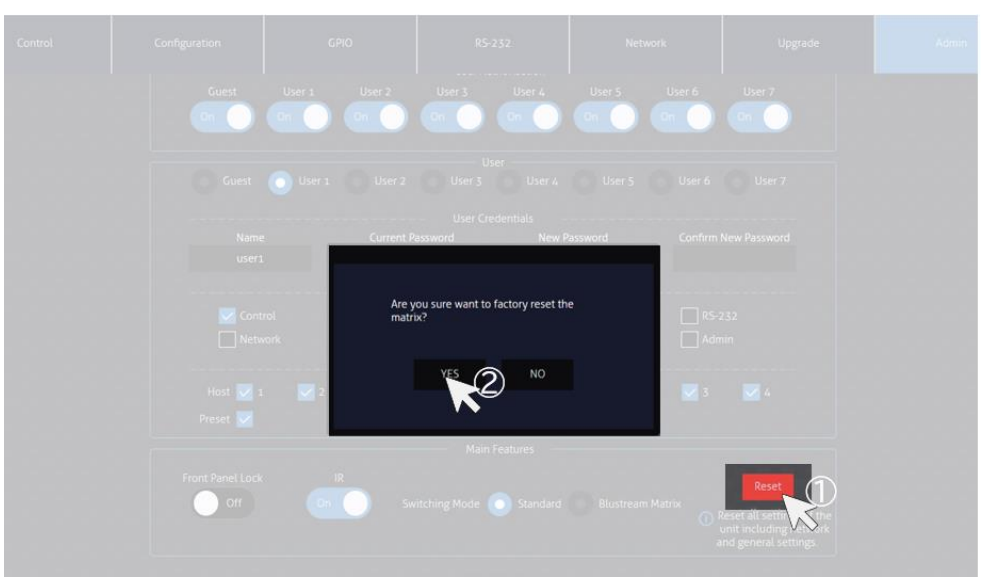

'Admin' ページ

# その他設定

本体前面パネルのタッチボタン、前面パネルの IR 信号受光をオン/オフに設定できます。

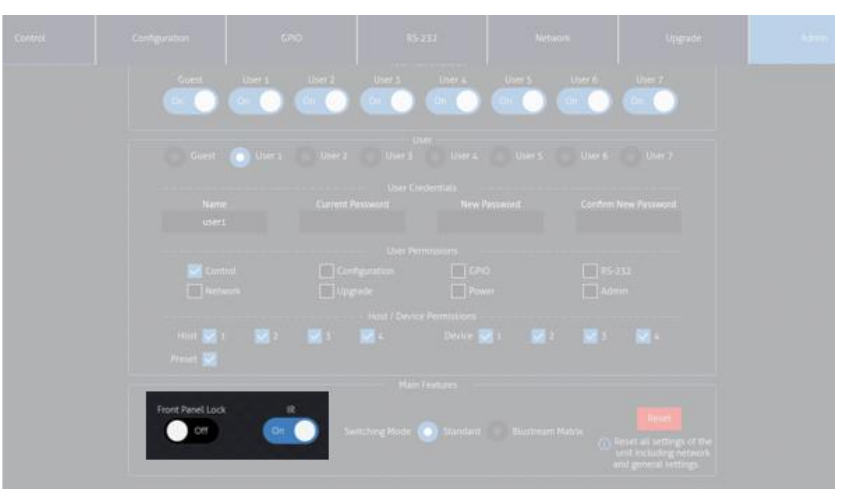

'Admin' ページ

| 項目               | 説明                         |
|------------------|----------------------------|
| Front Panel Lock | 本体前面パネルボタン操作ロック機能です。       |
|                  | Off:ボタン操作可能 On:ボタン操作不可     |
| IR               | 本体 IR 信号受光のオン/オフ機能です。      |
|                  | On:IR 信号受光する On:IR 信号受光しない |

<sup>※11</sup> リセット中、約1分間ウェブ GUI へのアクセス及び Telnet 接続はできなくなります。

# シリアル(RS-232)通信及び Telnet コマンドで制御

# シリアル通信設定値

RS-232 でのシリアル通信で制御します。 制御コマンドの一覧は本書 P33「<u>RS-232 及び Telnet コマンド</u>」をご参照ください。 初期値は下記の通りです。

| 項目        | 設定値      |
|-----------|----------|
| ボーレート     | 57600    |
| データビット    | 8 ビット    |
| パリティ      | なし(None) |
| ストップビット   | 1ビット     |
| フローコントロール | なし(None) |

Telnet 通信ポート

Telnet 通信ポート

23(初期設定値)※12

# ターミナルエミュレータソフトウェア設定例(Tera Term)

ターミナルエミュレーター「Tera Term」を利用する場合は、以下のように設定し、コマンド送信を行ってください。

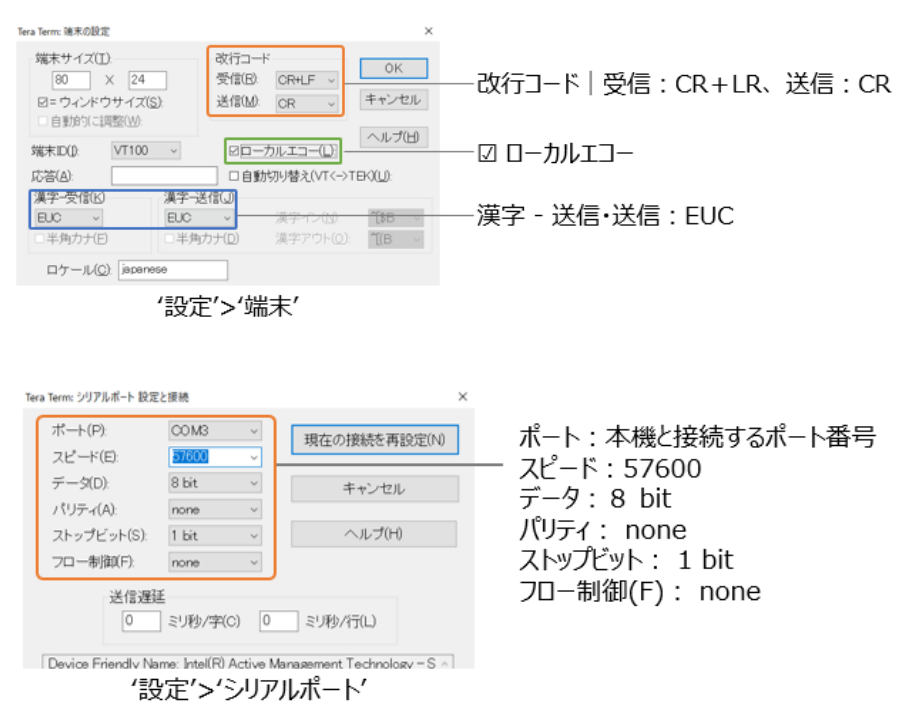

| 📧 Tera Term: コマンドのプロードキャスト                                                  | ×             |                                                     |
|-----------------------------------------------------------------------------|---------------|-----------------------------------------------------|
| status                                                                      | 送信            | コマンド入力欄                                             |
| □ヒストリ OCRLF ●CR OLF ☑Enterキー<br>☑このブロセスのみに送信 □リアルタイム<br>COM3 - Tera Term VT | <u>BUZ(C)</u> | 各種設定<br>□ ヒストリ<br>⊙ CR<br>☑ Enterキー<br>☑ このプロセスのみ送信 |
| 'コントロール'>'ブロードキャストコ                                                         | コマンド          |                                                     |

### シリアル(RS-232)通信及び Telnet コマンド

シリアル通信及び、TCP/IP通信経由で制御が可能です。利用可能なすべてのシリアルコマンドを以下のページに記します。

#### 良くある失敗例

キャリッジリターン - ご利用になられるターミナルソフトウェアによっては、キャリッジリターン(改行)が必要、不要の場合があります。一部のターミナルソフトウェアでは、トークン<CR>を使用してキャリッジリターンを実行するなど、ご利用になられるプログラムによって仕様が異なります。

・スペース(空白) - 本体はスペース(空白)を認識せず動作します。 例: '1'は '01'は同じとみなします。 - 文字列のフォーマット: 'USBOUT01FR02' - サードパーティ制御システムのコマンド例: 'USB{スペース(空白)}OUT{ス

ペース(空白)}01{スペース(空白)}FR02'

・ボーレートまたはその他のシリアル通信プロトコルの設定間違い

### システムインフォメーションコマンド

| 項目                | 送信コマンド        | 応答                                             |
|-------------------|---------------|------------------------------------------------|
| コマンド一覧を取得する       | ?             | コマンド '?' 、'HELP' の応答例(本書 P.34)をご参照ください         |
| コマンド一覧を取得する       | HELP          | -                                              |
| システムステータス情報を取得する  | STATUS        | コマンド 'STATUS' の応答例(本書 P.34)をご参照ください            |
| 入力信号情報を取得する       | INSTA         | コマンド 'INSTA' の応答例(本書 P.34)をご参照ください             |
| 出力信号情報を取得する       | OUTSTA        | コマンド 'OUTSTA' の応答例(本書 P.35)をご参照ください            |
| GPIO 入出力設定情報を取得する | GPIOSTATUS    | コマンド 'GPIOSTATUS' の応答例(本書 P.35)をご参照くださ<br>い    |
| カスケード制御情報を取得する    | CASCADESTATUS | コマンド 'CASCADESTATUS' の応答例(本書 P.35)をご参照く<br>ださい |

#### MX44KVM 取扱説明書

| <br>MX44ł                               | <pre></pre> (VM 4x4 USB 3.0 Matrix Switcher               |
|-----------------------------------------|-----------------------------------------------------------|
| FW Ve                                   | ersion: V1.2.0                                            |
| ======================================= | =System Information Commands                              |
| STATUS                                  | Print System Status And Port Status                       |
| INSTA                                   | Print All Input Status                                    |
| OUTSTA                                  | Print All Output Status                                   |
| GPIOSTATUS                              | Print All GPIO Status                                     |
| CASCADESTATUS                           | Print All Cascade Status                                  |
| ======================================= | =System Control Commands                                  |
| PON/OFF                                 | Set System Power On Or Off                                |
| IR ON/OFF                               | Set System IR Control On Or Off                           |
| KEY ON/OFF                              | Set System Key Control On Or Off                          |
| RESET                                   | Reset System To Default Setting                           |
|                                         | (Type 'Yes' To Confirm, Or Send Other Command To Discard) |
| USBOUT ×× FR yy                         | Set USB Host From Device:yy                               |
|                                         | xx = [01-04] : USB Host 1 - 4                             |
|                                         | yy = [01-04] : USB Device 1 - 4                           |
|                                         | yy = OO : All USB Device                                  |
| DEVICE ×× ON/OFF                        | Set Disable USB Device Data Connection                    |
|                                         | xx = 0 : All Devices                                      |
|                                         | xx = [01-04] : Device 1 - 4                               |
| DEVICE XX PON/POFF                      | Set Disable USB Device Power                              |
|                                         | xx = 0 : All Devices                                      |
|                                         | xx = [01-04] : Device 1 - 4                               |

### コマンド '?'、'HELP'の応答例(一部)

| ======                               | ===:                 | ======<br>M)<br>F \       | =====<br>(44K\<br>Ver    | /M 4×4<br>rsion            | ==========<br>4 USB 3.0<br>: V1.2.0 | ====:<br>Mati   | rix Switcher            |
|--------------------------------------|----------------------|---------------------------|--------------------------|----------------------------|-------------------------------------|-----------------|-------------------------|
| Power<br>ON                          |                      | Key<br>ON                 |                          | GPIO<br>Enab               | le                                  |                 | RS232 1&2 Baud<br>57600 |
| IR<br>ON                             |                      | AUTOS)<br>ON              | ¥                        | RS232<br>2                 | 2PASSMODE                           |                 | RS232PASSFEED<br>ON     |
| DATA:<br>POWER:                      | DEV<br>ON<br>ON      | /ICE1                     | DEVI<br>ON<br>ON         | ICE2                       | DEVICE3<br>ON<br>ON                 | DEV<br>ON<br>ON | ICE4                    |
| HOST:                                | DEN<br>1             | /ICE1                     | DEVI<br>2                | ICE2                       | DEVICE3<br>3                        | DEV<br>4        | ICE4                    |
| DEVICE<br>DEVICE<br>DEVICE<br>DEVICE | 1:<br>2:<br>3:<br>4: | HOST1<br>1<br>0<br>0<br>0 | HOS1<br>0<br>1<br>0<br>0 | 72 HOS<br>0<br>0<br>1<br>0 | ST3 HOST4<br>0<br>0<br>0<br>1       |                 |                         |
| OUT:                                 | DE\<br>00            | /ICE1                     | DEVI<br>00               | ICE2                       | DEVICE3<br>00                       | DEV<br>00       | ICE4                    |
| FR·                                  | HOS                  | 3T1                       | HOS1                     | Г2                         | HOST3                               | HOS'            | Γ4                      |

#### コマンド 'STATUS' の応答例(一部)

| ====== | ========       | ========               | ========          |              |
|--------|----------------|------------------------|-------------------|--------------|
|        | MX44K<br>F₩ Ve | VM 4×4 US<br>rsion: V1 | B 3.0 Mat<br>.2.0 | rix Switcher |
|        | DEVICE1        | DEVICE2                | DEVICE3           | DEVICE4      |
| HOST:  |                | 2                      | 3                 | 4            |
| =====  | ========       | ========               | ========          |              |

コマンド 'INSTA' の応答例

| ========  | ======   | ====== | ======      |                    |
|-----------|----------|--------|-------------|--------------------|
|           | MX44K\   | /M 4×4 | USB 3.      | .O Matrix Switcher |
|           | FW Ver   | einn.  | V1 2 0      |                    |
|           |          | 31011. | Y 1 . Z . C |                    |
|           |          | Поото  | Поото       |                    |
|           | HUSTI    | HUSIZ  | HUSIJ       | HUS14              |
| DEVICE1:  |          | 0      | 0           | 0                  |
| DEVICE2:  | 0        |        | 0           | 0                  |
| DEVICE3:  | Ō        | Ó      |             | 0                  |
| DEVICE4.  | <u> </u> | n      | Ń           |                    |
| ========= | ======   | ====== | ======      |                    |
|           |          |        |             |                    |

#### コマンド 'OUTSTA' の応答例

| =======                         | MX44KVM 4×4 USB 3.<br>FW Version: V1.2.C | D Matrix Switcher                     |
|---------------------------------|------------------------------------------|---------------------------------------|
| GP I OOUT :<br>1<br>2<br>3<br>4 | MODE<br>Close<br>Close<br>Close<br>Close | TriggeringTime<br>-<br>-<br>-<br>-    |
| GPIOIN:<br>1<br>2<br>3<br>4     | MODE<br>Close<br>Close<br>Close<br>Close | TriggerLevel<br>-<br>-<br>-<br>-<br>- |

#### コマンド 'GPIOSTATUS' の応答例

| ===== | =========                                                 | ======== | ======== | ======================================= |  |  |  |  |
|-------|-----------------------------------------------------------|----------|----------|-----------------------------------------|--|--|--|--|
|       | MX44KVM 4x4 USB 3.0 Matrix Switcher<br>FW Version: V1.2.0 |          |          |                                         |  |  |  |  |
| OUT:  | DEVICE1                                                   | DEVICE2  | DEVICE3  | DEVICE4                                 |  |  |  |  |
|       | 00                                                        | 00       | 00       | 00                                      |  |  |  |  |
| FR:   | HOST1                                                     | HOST2    | HOST3    | HOST4                                   |  |  |  |  |
|       | 00                                                        | 00       | 00       | 00                                      |  |  |  |  |

### コマンド 'CASCADESTATUS' の応答例

# システムコントロールコマンド

| 項目                                       | 送信コマンド             | 応答                        | パラメータ                                                            |
|------------------------------------------|--------------------|---------------------------|------------------------------------------------------------------|
| 本体を電源オンする                                | PON                | [SUCCESS] Set System Po   | -                                                                |
|                                          |                    | wer On, Please Wait a Mo  |                                                                  |
|                                          | DOLL               | mentDone.                 |                                                                  |
| 4件を電源イノ9 る                               | POFF               | [SUCCESS] Set System po   | -                                                                |
| <br>本体のフロントタッチボタン操                       | KEY ON             | [SUCCESS] Set Key On      | -                                                                |
| 作を有効に設定する                                |                    |                           |                                                                  |
| 本体フロントタッチボタン操作                           | KEY OFF            | [SUCCESS] Set Key Off     | -                                                                |
| を無効に設定する                                 |                    |                           |                                                                  |
| 本体すべての設定をリセットす                           | RESET              | [SUCCESS] Reset System    | Yes=実行                                                           |
| <u></u><br>                              |                    | [SUCCESS]Set Output [vv]  | NO-キャンビル<br>yy=[01-04:USB デバイス 1-4]                              |
| ト yy に割り当てる                              |                    | Connect From Input [xx].  | yy=「00:すべての USB ホスト                                              |
| USB デバイス xx のデータ通                        | DEVICE xx ON       | [SUCCESS]Set Enable Devi  | 01-04:USB ホスト 1-4」                                               |
| 信をオンに設定する                                |                    | ce [xx] Data Connection.  |                                                                  |
| USB デバイス xx のデータ通                        | DEVICE xx OFF      | [SUCCESS]Set Disable Dev  |                                                                  |
| 信をオフに設定する                                |                    | ice [xx] Data Connection. | -                                                                |
| USB テハイス XX の USB 粘<br>雷をオンに設定する         | DEVICE XX POIN     | ce [xx] Power             |                                                                  |
| USB デバイス xx の USB 給                      | DEVICE xx POFF     | [SUCCESS]Set Disable Dev  |                                                                  |
| 電をオフに設定する                                |                    | ice [xx] Power.           |                                                                  |
| 現在の USB デバイス割り当て                         | PRESET pp SAVE     | [SUCCESS]Save Current O   | pp=「01-08:プリセット 1-8」                                             |
| ステータスをプリセット pp に                         |                    | utput Connection To Prese |                                                                  |
| <u> 休</u> 存する<br>プリセット pp の型字を削除         | DDESET no CLD      | t [pp].                   |                                                                  |
| する                                       | PRESET PP CLR      |                           |                                                                  |
| <br>プリセット pp の設定を呼び                      | PRESET pp APPLY    | [SUCCESS]Apply Preset [p  | -                                                                |
| 出す                                       |                    | p].                       |                                                                  |
|                                          |                    | [ERROR]The Preset [pp] I  |                                                                  |
| <br>                                     |                    | s Empty.                  | w-[01-04:USP ±75 1-4]                                            |
| USD ホスト XX と運動する D<br>lustream 製マトリックススイ |                    | onnect From Input [vv] Of | xx = [01 - 04 : 035 matrix]<br>$yx = [01 - 16 : \vee v + 1 - 4]$ |
| ッチャーの入力 yy と関連付                          |                    | AV Matrix.                | 入力1-16」                                                          |
| ける                                       |                    |                           |                                                                  |
| USB デバイス xx と連動する                        | DEVICE xx OUT yy   | [SUCCESS]Set Device [xx]  | xx=[01-04:USB デバイス 1-4」                                          |
| Blustream 裂マトリックスス                       |                    | Connect From Output Lyy   | yy=101-16:マトリックススイッナヤー<br>出力1-16:                                |
| 付ける                                      |                    | Of AV Matrix.             | 山)1-10]                                                          |
|                                          | GPIOENABLE x       | [SUCCESS]Set GPIO Enabl   | x=「0:Disable 無効                                                  |
| 効に設定する                                   |                    | e/Disable.                | 1:Enable 有効」                                                     |
| GPIO xx を出力に指定し、モ                        | OUTPIN xx MODE yy  | [SUCCESS]Set GPIO [xx]    | xx=[00:すべての GPIO                                                 |
| ード yy、信号出力継続時間を                          | lime zzzz          | Output Mode [yy] Time [z  | 01-04:GPIO 1-4]                                                  |
| ZZZZIL 設定 y つ                            |                    | 222].                     | 02:output 12V 50mA                                               |
|                                          |                    |                           | 03:Contact Closure(無電圧)                                          |
|                                          |                    |                           | zzzz=「0005-1800(0.5 秒~180                                        |
|                                          |                    |                           | 秒、0.5 秒刻み)」                                                      |
| GPIO xx を入力に指定し、モ                        | INPIN XX MODE yy S | [SUCCESS]Set GPIO [xx] I  | xx=L00:すべての GPIO                                                 |
| 1、 yy、ヘル信号の電圧を Z<br>に設定する                |                    |                           | $v_{1} = 0$ (0): Turn Off All Detection                          |
|                                          |                    |                           | Modes(すべての検出モードをオフ)                                              |
|                                          |                    |                           | 01:Turn On Standby Mod                                           |
|                                          |                    |                           | e Detection(スタンバイ状態(電源オ                                          |
|                                          |                    |                           | 7))<br>02:Turn On Auto Switchin                                  |
|                                          |                    |                           | uz・um Un Auto Switchin<br>a Mode Detection」(自動切り替え               |
|                                          |                    |                           | 機能オン)                                                            |
|                                          |                    |                           | z=[0:Low Level Valid(0-6V)_                                      |
|                                          |                    |                           | 1:High Level Valid(6-12V)」                                       |

# シリアル(RS-232)通信設定コマンド

| 項目                                                                    | 送信コマンド             | 応答                                       | パラメータ                                                                                                    |
|-----------------------------------------------------------------------|--------------------|------------------------------------------|----------------------------------------------------------------------------------------------------|
| 本体のシリアル(RS232)通信<br>ボーレートを設定する                                        | RS232BAUD z        | [SUCCESS] Set RS-232 Ba<br>udrate To [z] | z=[1:2400<br>2:4800<br>3:9600<br>4:19200<br>5:38400<br>6:57600(初期設定値)<br>7:115200]                                                                                                    |
| シリアル(RS232)通信のフィ<br>ドバックをオンに設定する                                      | RS232PASSFEED ON   | [SUCCESS]Set RS232PASS<br>FEED On,       | -                                                                                                    |
| シリアル(RS232)通信のフィ<br>ードバックをオフに設定する                                     | RS232PASSFEED OFF  | [SUCCESS]Set RS232PASS<br>FEED Off.      | -                                                                                                    |
| Blustream 製マトリックスス<br>イッチャーの連動運用する際の<br>オートスイッチ機能をオンに設<br>定           | AUTOSWITCHING ON   | [SUCCESS]Set AutoSwitchi<br>ng On.       | -                                                                                                    |
| Blustream 製マトリックスス<br>イッチャーの連動運用する際の<br>オートスイッチ機能をオフに設<br>定           | AUTOSWITCHING OFF  | [SUCCESS]Set AutoSwitchi<br>ng Off.      | -                                                                                                    |
| 本体のシリアル(RS-232)通<br>信モードを xx に設定する                                    | RS232PASS xx       | [SUCCESS]Set RS232PASS<br>Mode To [xx].  | xx=[01:Local Control Of MX44<br>KVM & Passthrough To Rs-23<br>2 Port 2 <sup>*13</sup><br>02:Local Control Of MX44<br>KVM Only <sup>*14</sup><br>03:Passthrough To RS-23<br>2 Port 2 OnlyJ <sup>*15</sup> |
| シリアル(RS-232)通信ポー<br>ト a にカスタムコマンド d を<br>送信する<br>(b:コード種類<br>c:ボーレート) | RS232ONOUT a:b:c:d | -                                        | a=[1:RS232-1<br>2:RS232-2」<br>b=「a:ASCII ⊐ード<br>h:HEX ⊐ード」<br>c=[1:2400<br>2:4800<br>3:9600<br>4:19200<br>5:38400<br>6:57600(初期設定値)<br>7:115200]<br>d=「シリアル(RS-232)通信コマンドを<br>入力します。」                    |

<sup>※13</sup> シリアル(RS-232)通信コマンドで本体を制御し、⑨RS-232 2 端子経由でコマンドをパススルーするモード

<sup>※14</sup> シリアル(RS-232)通信コマンドで本体を制御するが、9RS-232 2 端子経由でコマンドをパススルーしないモード

<sup>※15</sup> シリアル(RS-232)通信コマンドで本体を制御しないが、⑨RS-232 2 端子経由でコマンドをパススルーするモード

# ネットワーク設定コマンド

| 項目                            | 送信コマンド                | 応答                          | バラメータ                      |
|-------------------------------|-----------------------|-----------------------------|----------------------------|
| マトリックススイッチャーの DH              | NET DHCP ON           | [SUCCESS]Set DHCP to O      | -                          |
| CP 機能をオンに設定する                 |                       | Ν.                          |                            |
| マトリックススイッチャーの DH              | NET DHCP OFF          | [SUCCESS]Set DHCP to O      | -                          |
| CP 機能をオフに設定する <sup>※16</sup>  |                       | FF.                         |                            |
| Telnet 通信をオンに設定する             | NET TN ON             | [SUCCESS]Set telnet port    | -                          |
| ×17                           |                       | to ON.                      |                            |
| Telnet 通信をオフに設定する             | NET TN OFF            | [SUCCESS]Set telnet port    | -                          |
|                               |                       | to OFF.                     |                            |
| Telnet 通信ポート(8000)            | NET TN8000 ON         | [SUCCESS]Set telnet port    | -                          |
| をオンに設定する <sup>※17</sup>       |                       | 8000 to ON.                 |                            |
| Telnet 通信ポート(8000)            | NET TN8000 OFF        | [SUCCESS]Set telnet port    | -                          |
| をオフに設定する <sup>※17</sup>       |                       | 8000 to OFF.                |                            |
| mDNS 機能をオンに設定する               | NET MDNS ON           | [SUCCESS]Set mDNS to O      | -                          |
| ×17                           |                       | n.                          |                            |
| mDNS 機能をオフに設定する               | NET MDNS OFF          | [SUCCESS]Set mDNS to Of     | -                          |
| *17                           |                       | f.                          |                            |
| マトリックススイッチャーの IP              | NET IP xxx.xxx.xxx.xx | [SUCCESS]Set IP address     | xxx.xxx.xxx.xxx=[IP アドレス]  |
| アドレスを設定する <sup>※18</sup>      | Х                     | to [xxx.xxx.xxx.xxx].       | ※入力例:192.168.001.100       |
| マトリックススイッチャーのゲー               | NET GW xxx.xxx.xxx.x  | [SUCCESS]Set gateway ad     | xxx.xxx.xxx.xxx=[ゲートウェイ]   |
| トウェイを設定する                     | XX                    | dress to [xxx.xxx.xxx.xxx]. | ※入力例:192.168.001.001       |
| マトリックススイッチャーのサブ               | NET SM xxx.xxx.xxx.x  | [SUCCESS]Set gateway ad     | xxx.xxx.xxx.xxx=[サブネットマスク] |
| ネットマスクを設定する                   | XX                    | dress to [xxx.xxx.xxx.xxx]. | ※入力例:255.255.255.000       |
| ネットワーク設定をリブートし、               | NET RB                | [SUCCESS]Set Network Re     | -                          |
| 新しい設定を適用する                    |                       | boot and Apply New Confi    |                            |
|                               |                       | g.                          |                            |
| マトリックススイッチャーの Tel             | NET TN xxxx           | [SUCCESS]Set telnet port    | xxxx=[ポート番号]               |
| net 通信ポートを設定する <sup>※19</sup> |                       | to [xxxx].                  | ※初期設定値=23                  |

<sup>※16</sup>DHCP サーバーから IP アドレスが割り当てられた状態で DHCP をオフに設定すると、割り当てられていた IP アドレスがそのまま引き継がれます。(すべて設定またはネットワーク設定をリセットすると初期設定値である 192.168.0.200 に戻ります。)

<sup>※17</sup> mDNS'、'ドメイン名称'、 'Telnet 接続ポート'、'Telnet接続' 設定機能を利用する前に、設置するネットワーク環境のネットワークの管理者 に設定値をご確認ください。

<sup>※18</sup> IP アドレス、ゲートウェイ、サブネットマスクを変更するには、本機の 'Static IP に' に設定してから変更してください。

<sup>※19</sup> Telnet 通信を行う機器側の設定に合わせ、本体の Telnet 通信ポートを変更し、ご利用ください。

# FAQ よくある質問

故障かな?と思ったら、お問い合わせになる前に、まず、以下の点をご確認ください。

確認しても問題が解決しない場合は、お買い上げ販売店または、弊社サポートセンターにお問い合わせください。

ホスト PC や USB デバイスが認識されない場合の対処方法

USB ケーブル接続を確認し、しっかりと接続されているかを確認してください。 ホスト PC とデバイスの USB 規格に対応している USB ケーブルを使用しているかを確認してください。 別の USB ポートに接続してみてください。 ホスト PC や USB 周辺機器を再起動してください。

USB デバイスのドライバーが正しくインストールされていることを確認してください。

データ転送速度が遅い、または予期しない切断が発生する場合の対処法

シリアル(RS-232)通信コマンド'STATUS'で、デバイスポートの給電のステータスをご確認してみてください。(確認方法は本書 P.32「<u>シリアル(RS-232)通信及び Telnet コマンドで制御」</u>をご参照ください。) USB ケーブルが正しい規格のものかどうか確認してください。 USB ポートが過負荷になっていないか、他のデバイスを一時的に取り外して確認してください。 ホスト PC のパフォーマンスが低下していないか、タスクマネージャー(WindowsPC の場合)で確認してくだ

さい。

USB 給電機能が正常に動作しない場合の対処方法

USB デバイスが USB 給電に対応しているか確認してください。 機器が必要とする電流や電圧が本体の規格内であるか確認してください。 USB ケーブルが劣化していないか、別のケーブルで試してみてください。

ウェブ GUI へのアクセスができない場合の対処方法

ブラウザが最新版であることを確認してください。 入力した IP アドレスが正しいことを確認してください。 PC のファイアウォールがウェブ GUI への接続をブロックしていないか確認してください。

IR リモコンが反応しない場合の対処法

IR リモコンの電池が切れていないか確認し、必要であれば交換してください。

IR リモコンと本体の間に障害物がないことを確認してください。

IR リモコンが本体の受信範囲内にあることを確認してください。

RS-232 コマンドパススルー機能が正常に動作しない場合の対処方法

RS-232 ケーブルの接続を確認し、必要であれば交換してください。 使用しているコマンドが正しいかどうか確認してください。 ボーレートやデータビット、ストップビット等の通信設定が正しいことを確認してください。

本体と他の Blustream マトリックススイッチャーとの連携がうまくいかない場合の対処法

両方のデバイスが正しく接続されていることを確認してください。 両方のデバイスが最新のファームウェアにアップデートされているか確認してください。 連携に使用するコマンドや設定が正しいかどうか確認してください。

# 主な仕様

| 型番             | MX44KVM                                                |
|----------------|--------------------------------------------------------|
| 対応 OS          | Windows, Mac, Linux OS                                 |
| 対応 USB 機器      | プリンター、USB ウェブカメラ、USB キーボード、USB マウス、USB マイク、USB メモ      |
|                | リーなど                                                   |
| 入力端子           | USB タイプ A x 4                                          |
| 出力端子           | USB タイプ B x 4                                          |
| その他端子          | 3.5mm ステレオミニジャック x1(IR 受信ケーブル用) /                      |
|                | 3 ピンターミナルブロック x2(RS-232 通信用) /                         |
|                | 5 ピンターミナルブロック x1(GPIO 入出力用) / RJ-45 x1(ウェブ GUI 用)/     |
|                | DC 入力ジャック x1                                           |
| USB 規格         | USB .3.0 準拠(USB .2.0/1.1 互換)                           |
| USB 給電         | USB-A ポート 1~4:1 ポートあたり 5V 900mA                        |
| RS-232 通信ボーレート | 2400 / 4800 / 9600 / 19200 / 38400 / 57600 / 115200bps |
|                | (初期設定値:57600bps)                                       |
| 外形寸法(WxDxH)    | 273mm x 168mm x 25mm (突起物を除く)                          |
| 本体重量           | 約 1,150g                                               |
| 動作温度           | 0°C~40°C                                               |
| 保存温度           | -20℃~60℃                                               |
| 動作/保存湿度        | 10% ~90%(結露なきこと)                                       |
| 入力電源           | DC 24V(4 ピン DIN コネクタ)                                  |
| 同梱品            | MX44KVM 本体 x1 / 専用 AC アダプター x1 / USB A to B ケーブル x 1 / |
|                | IR 受信ケーブル IRR x1 / 5 ピンターミナルブロック x1 /                  |
|                | 3 ピンターミナルブロック x 2 / 専用マウントブラケット x 2(ネジ x 4 本付き)/       |
|                | 本体用足 x 4(ネジ 4 本付き) / 注意事項・保証書 x 1                      |
| 適合認証           | FCC/CE/PSE(AC アダプター)/RoHS                              |
| 保証期間           | ご購入から3年間                                               |

※ USB ポートを搭載し、パソコン本体メーカーが USB ポートの動作を保証している機種。

- ※ USB 3.0/2.0 の環境で動作させるためにはパソコン本体に USB 3.0/2.0 ポート(または以上)が必要です。
- ※ パソコン・USB 機器により対応できないものもあります。
- ※ 複数の USB デバイスを本機を介して、1 つのホスト PC に共有することができますが、同時に複数のホスト PC が 1 つの USB デバイスへのアクセスを行うことはできません。
- ※ Windows は、米国 Microsoft Corporation およびその他の国における登録商標または商標です。
- ※ Mac 及び macOS は、Apple Inc.の商標です。
- ※ 記載されているソフトウェア名・製品名・サービス名などは各社の商標、または登録商標です。
- ※ 全ての機器との動作を保証するものではありません。
- ※ 外観、および各仕様につきましては予告なく変更する場合がございます。予めご了承ください。

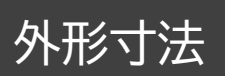

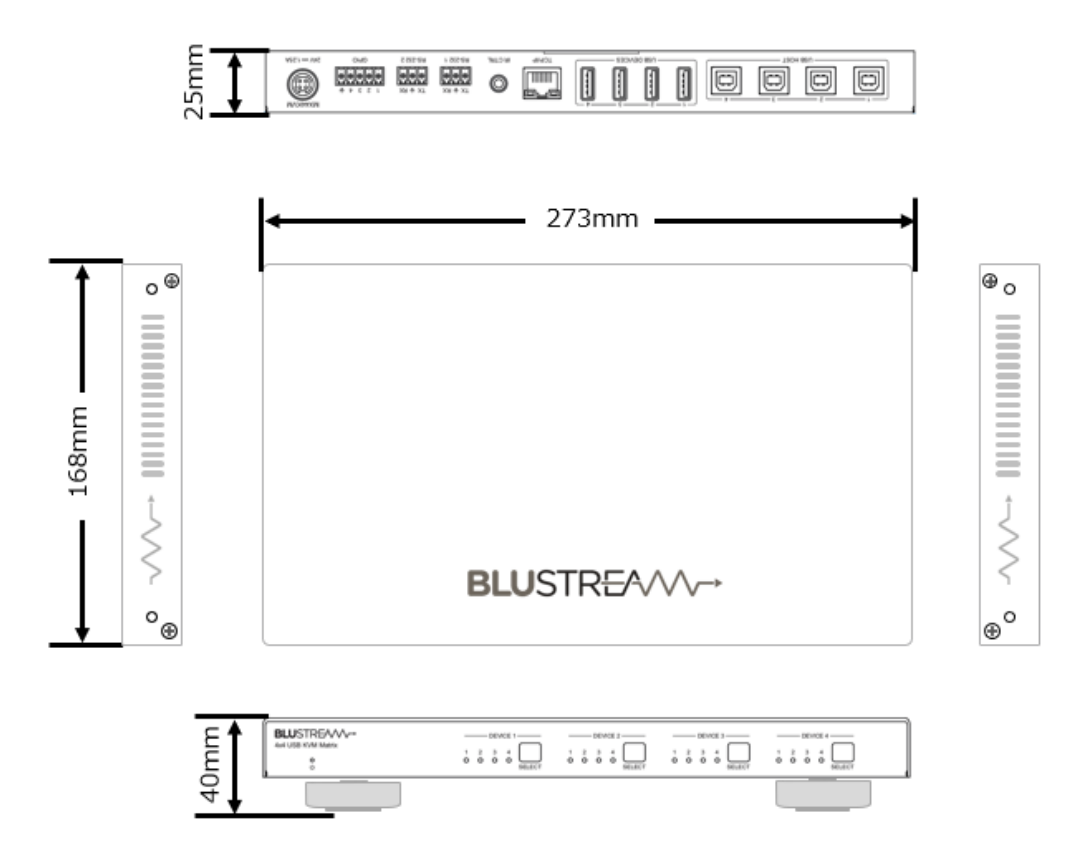

# サポート専用問い合わせ先

お問い合わせの前に・・・「FAQ よくある質問」をご参照ください。 www.ad-techno.com/support/info/faq/

それでも解決しない場合:

製品のお問い合わせ:www.ad-techno.com/support/info/contact/

修理のご相談:www.ad-techno.com/support/service/contact/

お問い合わせの際は以下内容をご確認ください。 ・弊社製品の型番及びシリアル番号 ・ご質問内容(症状など)

注意

本製品のサポートは日本国内での対応となります。国外での使用に関して発生した不具合に関してはい かなる責任も負いかねます。 また日本国外からの問い合わせ、技術サポートは行ってなりませく

また日本国外からの問い合わせ、技術サポートは行っておりません。